# LL-EPOLT304 EPON OLT WEB USER MANUAL

| Contents USER MANUAL              | 错误!未定义书签。 |
|-----------------------------------|-----------|
| Chapter 1 Monitor                 | 5         |
| 1.1 System Information            | 5         |
| 1.1.1 Login OLT                   | 5         |
| 1.1.2 Device Information          | 5         |
| 1.2 Port Information              | 6         |
| 1.2.1 Basic Information           | 6         |
| 1.2.2 Basic Statistics            | 7         |
| 1.2.3 Detail Statistics           | 7         |
| 1.2.4 Optical Module              |           |
| 1.3 EPON Information              |           |
| 1.3.1 Port Statistics             |           |
| 1.4 ONU Information               |           |
| 1.4.1 ONU Status                  | 9         |
| 1.4.2 Authen-failed ONU Status    | 9         |
| 1.4.3 Optical Performance Monitor |           |
| 1.4.4 Overall Information         |           |
| 1.4.5 MAC Address Information     |           |
| 1.5 Syslog Information            |           |
| Chapter 2 System Management       |           |

#### WWW.LULEEY.COM support@luleey.com

| 2.1 System Information           |    |
|----------------------------------|----|
| 2.2 Web Timeout                  |    |
| 2.3 User Management              |    |
| 2.3.1 User Overview              |    |
| 2.3.2 User Add                   | 13 |
| 2.3.3 User Modify                | 14 |
| 2.3.4 User Delete                | 14 |
| Chapter 3 Port Management        | 15 |
| 3.1 Basic Configuration          |    |
| 3.2 Port Mirror                  |    |
| 3.3 Port Isolation               |    |
| 3.4 Storm Control                |    |
| 3.5 Bandwidth Control            |    |
| Chapter 4 Basic Service          |    |
| 4.1 VLAN Configuration           |    |
| 4.1.1 Static VLAN                |    |
| 4.1.2 VLAN Port                  |    |
| 4.2 IP and Route Configuration   |    |
| 4.2.1 MGMT IP Configuration      |    |
| 4.2.2 VLAN IP Configuration      | 20 |
| 4.2.3 Static Route Configuration | 20 |
| 4.3 Multicast                    | 21 |
| 4.3.1 Multicast Configuration    | 21 |
| 4.3.2 IGMP Configuration         | 21 |
| 4.4 STP Configuration            | 22 |
| 4.4.1 Global Configuration       | 22 |
| 4.4.2 Port Configuration         | 22 |
| 4.5 LACP Configuration           | 23 |
| 4.5.1 Status Display             | 23 |
| 4.5.2 LACP Configuration         | 24 |
| 4.5.3 Protocol Control           | 24 |
| 4.6 MAC Configuration            | 25 |

#### WWW.LULEEY.COM support@luleey.com

| 4.6.1 Port Binding Display       | 25 |
|----------------------------------|----|
| 4.6.2 Port Binding Configuration | 25 |
| 4.7 SNMP Configuration           | 26 |
| 4.7.1 Commutity Configuration    | 26 |
| 4.7.2 Trap Configuration         | 26 |
| 4.8 DHCP Configuration           | 27 |
| 4.8.1 DHCPSnooping               | 27 |
| 4.8.2 IP-MAC Bind Setting        | 27 |
| 4.8.3 DHCP Server&Relay          | 28 |
| Chapter 5 Advance Service        | 29 |
| 5.1 System Time                  | 29 |
| 5.2 DNS Client                   | 29 |
| 5.3 SNTP                         |    |
| Chapter 6 EPON Management        |    |
| 6.1 Port Configuration           | 30 |
| 6.2 MAC White List               | 31 |
| 6.3 MAC Black List               | 31 |
| 6.4 LOID List                    | 32 |
| 6.5 Hybrid List                  | 32 |
| Chapter 7 ONU Management         | 34 |
| 7.1 Binding Operation            | 34 |
| 7.2 Bandwidth Control            | 34 |
| 7.3 IP Address                   | 35 |
| 7.4 Port Configuration           | 35 |
| 7.5 VLAN                         |    |
| 7.6 STP                          |    |
| 7.7 PPPOE                        | 37 |
| 7.8 WIFI                         | 37 |
| 7.9 CATV                         |    |
| Chapter 8 ONU Profile Management |    |
| 8.1 Line Profile Management      |    |
| 8.1.1 DBA Configuration          |    |

| 8.1.2 Port Bandwidth Configuration |    |
|------------------------------------|----|
| 8.1.3 Port VLAN Configuration      | 40 |
| 8.2 Rule Profile Management        | 40 |
| Chapter 9 Maintain                 | 41 |
| 9.1 Software Upgrading             | 41 |
| 9.2 Configuration Operation        | 41 |
| 9.2.1 Configuration Update         | 42 |
| 9.2.2 Configuration Save           | 42 |
| 9.3 Device Reboot                  | 42 |
| 9.4 ONU Operation                  | 43 |
| 9.4.1 ONU Upgrade                  | 43 |
| 9.4.2 ONU Batch Upgrade            | 43 |
| 9.4.3 ONU Auto Upgrade             | 44 |
| 9.4.4 ONU Upgrade Log              | 44 |
| 9.4.5 ONU Reboot                   | 45 |
| 9.5 Logo Replace                   | 45 |

## **Chapter 1 Monitor**

#### 1.1 System Information

#### 1.1.1 Login OLT

The default management address of the OLT is 192.168.168.1, the PC is configured as the address of the 192.168.168.X, and the network cable is connected to the MGMT port to access the OLT. The default user name and password are admin/admin.

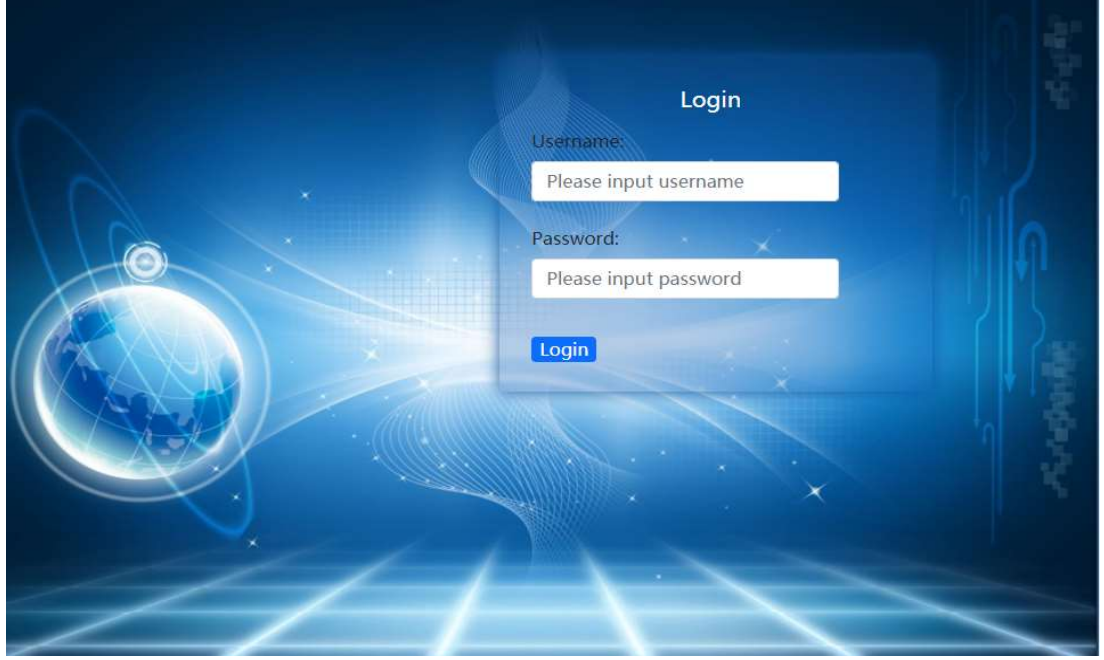

Figure1-1

#### **1.1.2 Device Information**

1.Click Monitor-> System Information-> Device Information

2. This page displays information such as device description, hardware version, software version, and MAC address.

| 88 | System Information | ~ | Device Informations             | 5                                    |  |  |  |  |
|----|--------------------|---|---------------------------------|--------------------------------------|--|--|--|--|
|    | Device Information |   | Product description             | E04 EPON Product                     |  |  |  |  |
| 88 | Port Information   | ~ | Hardware version                | V1.0                                 |  |  |  |  |
|    |                    |   | Software version                | EPON E04 V1.00.B04                   |  |  |  |  |
| 88 | EPON Information   | ~ | MAC address                     | 00:88:88:55:66:77                    |  |  |  |  |
| 88 | ONU information    | ~ | System startup time             | 0-Days 0-Hours 21-Minutes 36-Seconds |  |  |  |  |
| 88 | Syslog Information | ~ | Web page timeout<br>(in minute) | 5                                    |  |  |  |  |
| 00 | oyolog momunen     |   | System Clock                    | Fri 2021/09/17 09:22:33 CCT 08:00    |  |  |  |  |
|    |                    |   | Board Temperature               | 46.750000(°C)                        |  |  |  |  |
|    |                    |   | Refresh                         |                                      |  |  |  |  |
|    |                    |   | (Internetion)                   |                                      |  |  |  |  |
|    |                    |   |                                 |                                      |  |  |  |  |

Figure 1-2

#### 1.2 Port Information

Port information displays device port status, port traffic statistics, and uplink optical module information.

#### **1.2.1 Basic Information**

1.Click Monitor-> Port Information-> Basic Information

2. This page displays the port status, priority, speed, MTU, description and other information.

| B System Information | ^ | Refresh        |              |         |      |          |              |                          |      |                                   |
|----------------------|---|----------------|--------------|---------|------|----------|--------------|--------------------------|------|-----------------------------------|
| Device Information   |   | Port<br>Number | Port<br>Name | Status  | Link | Priority | Set<br>speed | Actual<br>speed          | мти  | Port description (0-128<br>chars) |
| Doct Information     |   | 1              | e0/0/1       | enabled | down | 0        | auto         | unknown                  | 9600 |                                   |
| Be Port mornation    | - | 2              | e0/0/2       | enabled | down | 0        | auto         | unknown                  | 9600 |                                   |
| Basic Information    |   | 3              | e0/0/3       | enabled | down | 0        | auto         | unknown                  | 9600 |                                   |
| Basic Statistics     |   | 4              | e0/0/4       | enabled | down | 0        | auto         | unknown                  | 9600 |                                   |
| Detail Statistics    |   | 5              | e0/1/1       | enabled | down | 0        | full-<br>10g | unknown                  | 9600 |                                   |
| Ontical Madula       |   | 6              | e0/1/2       | enabled | down | 0        | full-<br>10g | unknown                  | 9600 |                                   |
| Oplical Module       |   | 7              | e0/1/3       | enabled | down | 0        | full-        | unknown                  | 9600 |                                   |
| EPON Information     | ^ |                |              |         |      |          | 10g          |                          |      |                                   |
| Dart Statistics      |   | 8              | e0/1/4       | enabled | down | 0        | full-<br>10g | unknown                  | 9600 |                                   |
| POIL Statistics      |   | 9              | epon0/2/1    | enabled | up   | 0        | auto         | full-1000                | 9600 |                                   |
| B ONU information    | ~ | 10             | epon0/2/2    | enabled | up   | 0        | auto         | full-1000                | 9600 |                                   |
| B Syslog Information | ~ | 11             | epon0/2/3    | enabled | up   | 0        | auto         | f <mark>ull</mark> -1000 | 9600 |                                   |
|                      |   | 12             | epon0/2/4    | enabled | up   | 0        | auto         | full-1000                | 9600 |                                   |

Figure1-3

#### **1.2.2 Basic Statistics**

1.Click Monitor-> Port Information-> Basic Statistics

2. This page displays simple statistics about packets transmit and receive by the port.

| B System Information | ~ | Port statisti     | cs outline         |                  |                   |                     |                   |                    |  |  |  |
|----------------------|---|-------------------|--------------------|------------------|-------------------|---------------------|-------------------|--------------------|--|--|--|
| B Port Information   | 2 | (Refresh) (Clear) |                    |                  |                   |                     |                   |                    |  |  |  |
| Basic Information    |   | Port<br>Name      | Receive<br>packets | Receive<br>bytes | Receive<br>errors | Transmit<br>packets | Transmit<br>bytes | Transmit<br>errors |  |  |  |
| Dasic mornation      |   | e0/0/1            | 0                  | 0                | 0                 | 0                   | 0                 | 0                  |  |  |  |
| Basic Statistics     |   | e0/0/2            | 0                  | 0                | 0                 | 0                   | 0                 | 0                  |  |  |  |
| Detail Statistics    |   | e0/0/3            | 0                  | 0                | 0                 | 0                   | 0                 | 0                  |  |  |  |
|                      |   | e0/0/4            | 0                  | 0                | 0                 | 0                   | 0                 | 0                  |  |  |  |
| Optical Module       |   | e0/1/1            | 0                  | 0                | 0                 | 0                   | 0                 | 0                  |  |  |  |
| B EPON Information   | ~ | e0/1/2            | 0                  | 0                | 0                 | 0                   | 0                 | 0                  |  |  |  |
|                      |   | e0/1/3            | 0                  | 0                | 0                 | 0                   | 0                 | 0                  |  |  |  |
| B ONU information    | ~ | e0/1/4            | 0                  | 0                | 0                 | 0                   | 0                 | 0                  |  |  |  |
| B Syslog Information | ~ | epon0/2/1         | 0                  | 0                | 0                 | 0                   | 0                 | 0                  |  |  |  |
|                      |   | epon0/2/2         | 0                  | 0                | 0                 | 0                   | 0                 | 0                  |  |  |  |
|                      |   | epon0/2/3         | 0                  | 0                | 0                 | 0                   | 0                 | 0                  |  |  |  |
|                      |   | epon0/2/4         | 0                  | 0                | 0                 | 0                   | 0                 | 0                  |  |  |  |

Figure1-4

#### **1.2.3 Detail Statistics**

1. Click Monitor->Port Information->Detail Statistics

2. This page displays detailed statistics about the received and transmit packets on the port.

means linkup means linkdown, means the currently selected port.

| System Information    | × |                           | ו (ד) (ג) [1] [2] | 3 4 5 6 7 8          |      |
|-----------------------|---|---------------------------|-------------------|----------------------|------|
| B Port Information    | ^ |                           |                   |                      |      |
| Basic Information     |   | Port statistics epon0/2/5 |                   |                      |      |
| Dasic mornation       |   | Pkts 64 Bytes             | 115               | Pkts 65-127 Bytes    | 16   |
| Basic Statistics      |   | Pkts 128-255 Bytes        | 0                 | Pkts 256-511 Bytes   | 2052 |
| Dotail Statistics     |   | Pkts 512-1023 Bytes       | 0                 | Pkts 1024-1518 Bytes | 0    |
| Detail Statistics     |   | RX Unicast Pkts           | 0                 | TX Unicast Pkts      | 0    |
| Optical Module        |   | RX Multicast Pkts         | 2183              | TX Multicast Pkts    | 0    |
|                       |   | RX Broadcast Pkts         | 0                 | TX Broadcast Pkts    | 0    |
| DE EPON INformation   |   | RX Frames                 | 0                 | TX Frames            | 0    |
| B ONU information     | * | RX Bytes                  | 728240            | TX Bytes             | 0    |
| D. Ovalas Information |   | RX Discarded Pkts         | 0                 | TX Discarded Pkts    | 0    |
| as sysiog information | × | RX Errors                 | o                 | TX Errors            | 0    |

Figure1-5

## 1.2.4 Optical Module

1.Click Monitor->Port Information->Optical Module

2. This page displays the basic information and DDM information of the optical module of the uplink port.

| B System Information | ~ | Optical I    | Module Basic Inform | mation          |          |                   |                  |                        |                   |               |               |                   |                  |
|----------------------|---|--------------|---------------------|-----------------|----------|-------------------|------------------|------------------------|-------------------|---------------|---------------|-------------------|------------------|
| B Port Information   | ^ | Port<br>Name | Transceiver         | Compliance      | Connecto | r WaveLe          | ength(nm)        | Transfer<br>Distance() | m)                | DDM           | Serial Number | Date              | Vendor           |
| Basic Information    |   | e0/1/1       | SFP/SFP+            | 10G BASE-<br>SR | LC       | 0                 |                  | 80(50um)               |                   | yes           | NET170925B02  | 7 2017-09-<br>25  | OEM              |
| Basic Statistics     |   |              |                     |                 |          |                   |                  |                        |                   |               |               |                   |                  |
| Detail Statistics    |   | Optical      | Module DDM Infor    | mation          |          |                   |                  |                        |                   |               |               |                   |                  |
| Optical Module       |   | Port         | Temperature(℃)      | Voltage(V)      | Bia      | s Current(        | mA)              | 1                      | RX Power(dl       | 3m)           |               | TX Power(dE       | 3m)              |
| EPON Information     | ~ | Name         |                     |                 | Current  | High<br>Threshold | Low<br>Threshold | Current                | High<br>Threshold | Low<br>Thresh | Current       | High<br>Threshold | Low<br>Threshold |
| BONU information     | ~ | e0/1/1       | 33                  | 3.32            | 6.97     | 14                | 2                | -22.92                 | -1                | -19           | -2.61         | 0                 | -9               |
|                      |   | Pofros       | 6                   |                 |          |                   |                  |                        |                   |               |               |                   |                  |

Figure 1-6

## 1.3 EPON Information

## **1.3.1 Port Statistics**

1.Click Monitor->EPON Information->Port Statistics

2. This page displays PON port optical modules and PON port traffic statistics.

| as System monitation | ~ | EPON Optica                                         | Power S                                          | statistics                            |                                            |                                      |                                            |                                        |                                    |                                                                        |                                               |                                      |                                              |                                        |                                    |  |
|----------------------|---|-----------------------------------------------------|--------------------------------------------------|---------------------------------------|--------------------------------------------|--------------------------------------|--------------------------------------------|----------------------------------------|------------------------------------|------------------------------------------------------------------------|-----------------------------------------------|--------------------------------------|----------------------------------------------|----------------------------------------|------------------------------------|--|
|                      |   | Port Name                                           | ame Optical Module                               |                                       | le                                         | Link Status Tempera                  |                                            | ure(°C) \                              | C) Voltage(V)                      |                                                                        | Bias Current(mA)                              |                                      | c Power(dBm)                                 | Rx Power                               | Rx Power(dBm)                      |  |
| Port Information     | ř | epon0/2/1                                           | 0/2/1 not exist                                  |                                       |                                            | N/A N/A                              |                                            | 1                                      | N/A N                              |                                                                        | N/A                                           |                                      | /A                                           | N/A                                    | N/A                                |  |
| EPON Information     | ^ | epon0/2/2                                           | exis                                             | exist                                 |                                            | Up                                   | 29                                         | 9                                      | 3.32                               | 5.37                                                                   |                                               | 4.                                   | 1898                                         | -22.6761                               | -22.6761                           |  |
|                      |   | epon0/2/3                                           | epon0/2/3 not exist<br>epon0/2/4 not exist       |                                       |                                            | N/A                                  | N/A                                        | 1                                      | N/A                                | N/A                                                                    |                                               | N                                    | /A                                           | N/A                                    |                                    |  |
| Port Statistics      |   | epon0/2/4                                           |                                                  |                                       |                                            | N/A                                  | N/A                                        | r                                      | N/A                                | N/A                                                                    |                                               | N                                    | /A                                           | N/A                                    |                                    |  |
| BONU information     | ~ |                                                     |                                                  |                                       |                                            |                                      |                                            |                                        |                                    |                                                                        |                                               |                                      |                                              |                                        |                                    |  |
|                      |   |                                                     |                                                  |                                       |                                            |                                      |                                            |                                        |                                    |                                                                        |                                               |                                      |                                              |                                        |                                    |  |
| B Syslog Information | ~ |                                                     |                                                  |                                       |                                            |                                      |                                            |                                        |                                    |                                                                        |                                               |                                      |                                              |                                        |                                    |  |
| Syslog Information   | ~ | EPON Traff                                          | ic Statisti                                      | cs                                    |                                            |                                      |                                            |                                        |                                    |                                                                        |                                               |                                      |                                              |                                        |                                    |  |
| Syslog Information   | × | EPON Traff                                          | ic Statisti<br>Status                            | cs<br>Rx<br>Bytes                     | Rx<br>Pkts                                 | Rx<br>Unicast<br>Pkts                | Rx<br>Multicast<br>Pkts                    | Rx<br>Broadcast<br>Pkts                | Rx<br>Error<br>Pkts                | Tx<br>Bytes                                                            | Tx<br>Pkts                                    | Tx<br>Unicast<br>Pkts                | Tx<br>Multicast<br>Pkts                      | Tx<br>Broadcast<br>Pkts                | Tx<br>Error<br>Pkts                |  |
| 器 Syslog Information | * | EPON Traff                                          | ic Statisti<br>Status<br>ready                   | cs<br>Rx<br>Bytes<br>0                | Rx<br>Pkts<br>0                            | Rx<br>Unicast<br>Pkts<br>0           | Rx<br>Multicast<br>Pkts<br>0               | Rx<br>Broadcast<br>Pkts<br>0           | Rx<br>Error<br>Pkts<br>0           | <b>Tx</b><br>Bytes<br>463358                                           | Tx<br>Pkts<br>1391                            | Tx<br>Unicast<br>Pkts<br>0           | Tx<br>Multicast<br>Pkts<br>1391              | Tx<br>Broadcast<br>Pkts<br>0           | Tx<br>Error<br>Pkts                |  |
| Syslog Information   | ~ | Port<br>Name<br>epon0/2/1<br>epon0/2/2              | ic Statisti<br>Status<br>ready<br>ready          | cs<br>Rx<br>Bytes<br>0<br>463358      | <b>Rx</b><br><b>Pkts</b><br>0<br>1391      | Rx<br>Unicast<br>Pkts<br>0           | Rx<br>Multicast<br>Pkts<br>0<br>1391       | Rx<br>Broadcast<br>Pkts<br>0           | Rx<br>Error<br>Pkts<br>0           | <b>Tx</b><br>Bytes<br>463358<br>0                                      | <b>Tx</b><br><b>Pkts</b><br>1391<br>0         | Tx<br>Unicast<br>Pkts<br>0           | Tx<br>Multicast<br>Pkts<br>1391<br>0         | Tx<br>Broadcast<br>Pkts<br>0<br>0      | Tx<br>Error<br>Pkts<br>0           |  |
| Syslog Information   | * | Port<br>Name<br>epon0/2/1<br>epon0/2/2<br>epon0/2/3 | ic Statisti<br>Status<br>ready<br>ready<br>ready | cs<br>Rx<br>Bytes<br>0<br>463358<br>0 | <b>Rx</b><br><b>Pkts</b><br>0<br>1391<br>0 | Rx<br>Unicast<br>Pkts<br>0<br>0<br>0 | Rx<br>Multicast<br>Pkts<br>0<br>1391<br>0. | Rx<br>Broadcast<br>Pkts<br>0<br>0<br>0 | Rx<br>Error<br>Pkts<br>0<br>0<br>0 | Tx         Bytes           463358         0           463358         0 | <b>Tx</b><br><b>Pkts</b><br>1391<br>0<br>1391 | Tx<br>Unicast<br>Pkts<br>0<br>0<br>0 | Tx<br>Multicast<br>Pkts<br>1391<br>0<br>1391 | Tx<br>Broadcast<br>Pkts<br>0<br>0<br>0 | Tx<br>Error<br>Pkts<br>0<br>0<br>0 |  |

Figure1-7

#### 1.4 ONU Information

ONU information includes ONU status, power, temperature and other information.

#### 1.4.1 ONU Status

1.Click Monitor->ONU information->ONU Status

2. This page displays ONU's mac address, type, registration time and software information, etc.

| B System Information | ~       | EPON Por  | rt Selection      |            |             |                   |                  |        |
|----------------------|---------|-----------|-------------------|------------|-------------|-------------------|------------------|--------|
| B Port Information   | ~       | epon0/2   | 2/1 🗸             |            |             |                   |                  |        |
| EPON Information     | ^       | Online Of | NU Status         |            |             |                   |                  |        |
| Port Statistics      |         | ONU       | MAC address       | Туре       | Distance(m) | Register Time     | Software         | Status |
| ONU information      | ^       | 0/2/1:2   | 00:00:00:aa:51:99 | other type | 113         | 21/09/17 10:31:29 | V1.0.0B04        | Up     |
| ONU Status           |         | 0/2/1:3   | 00:00:00:d9:18:21 | other type | 113         | 21/09/17 10:31:29 | V1.0.0B04        | Up     |
| Authen-failed ONU S  | tatus   | Refresh   | )                 |            |             |                   |                  |        |
| Optical Performance  | Monitor | Offline O | NU Status         |            |             |                   |                  |        |
| Overall Information  |         | ONU       | MAC address       | Туре       | De          | register Time     | Deregister Reaso | n      |
| MAC Address Inform   | ation   | 0/2/1:1   | 00:05:1d:03:04:05 | other      | type 21,    | 09/17 10:35:30    | power off        |        |
| B Syslog Information | ~       | Refresh   | ן                 |            |             |                   |                  |        |

Figure1-8

#### 1.4.2 Authen-failed ONU Status

1.Click Monitor->ONU information->Authen-failed ONU Status

2. This page displays information about ONUs that have failed authentication.

|    | System Information        | ~  | Authen-Failed ONU Status |             |                     |  |  |  |
|----|---------------------------|----|--------------------------|-------------|---------------------|--|--|--|
|    | Port Information          | ~  | ONU                      | MAC address | Authentication Time |  |  |  |
| 88 | EPON Information          | ^  | Refresh                  |             |                     |  |  |  |
|    | Port Statistics           |    |                          |             |                     |  |  |  |
| 86 | ONU information           | ^  |                          |             |                     |  |  |  |
|    | ONU Status                |    |                          |             |                     |  |  |  |
|    | Authen-failed ONU Status  |    |                          |             |                     |  |  |  |
|    | Optical Performance Monit | or |                          |             |                     |  |  |  |
|    | Overall Information       |    |                          |             |                     |  |  |  |
|    | MAC Address Information   |    |                          |             |                     |  |  |  |
|    | Syslog Information        | ~  |                          |             |                     |  |  |  |
|    |                           |    |                          |             |                     |  |  |  |

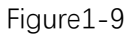

#### 1.4.3 Optical Performance Monitor

1.Click Monitor->ONU information->Optical Performance Monitor

2. This page displays the ONU's temperature, voltage, biascurrent, Tx power andRx power information

| B System Informa   | tion         | EPON P    | EPON Port Selection         |                   |                  |               |               |  |  |
|--------------------|--------------|-----------|-----------------------------|-------------------|------------------|---------------|---------------|--|--|
| B Port Information |              | epon0,    | /2/1 ✓                      |                   |                  |               |               |  |  |
| EPON Informat      | on           | ONU OF    | otical Performance Diagnose |                   |                  |               |               |  |  |
| Port Statistics    |              | ONU       | Work Temperature(°C)        | Supply Voltage(V) | Bias Current(mA) | Tx Power(dBm) | Rx Power(dBm) |  |  |
| BONU information   | n            | • 0/2/1:2 | 39                          | 3.20              | 12.35            | 2.3300        | -21.6115      |  |  |
| ONU Status         |              | 0/2/1:3   | 37                          | 3.22              | 18.75            | 2.4199        | -24.0894      |  |  |
| Authen-failed O    | U Status     | Refres    | h                           |                   |                  |               |               |  |  |
| Optical Perform    | ance Monitor |           |                             |                   |                  |               |               |  |  |
| Overall Informat   | on           |           |                             |                   |                  |               |               |  |  |
| MAC Address In     | formation    |           |                             |                   |                  |               |               |  |  |
| B Syslog Informat  | ion          | v l       |                             |                   |                  |               |               |  |  |

Figure1-10

#### 1.4.4 Overall Information

1.Click Monitor->ONU information->Overall Information

2. This page displays ONU's CTC version, SN, Chip and Firmware information

| 00 | System Information 👻        | EPON P  | ort Selection              |                         |                   |              |                |
|----|-----------------------------|---------|----------------------------|-------------------------|-------------------|--------------|----------------|
| 88 | Port Information            | epon0/  | 2/1 ✓                      |                         |                   |              |                |
| 00 | EPON Information            | СТС \   | /ersion Serial Nu          | umber Chip F            | Firmware Capa     | bilities-1 ( | Capabilities-2 |
| ļ  | Port Statistics             | ONU     | Vendor ID                  | ONU Model               | ONUL TD           | Hardware     | Software       |
| 89 | ONIL information            | ond     | render 10                  | onomout                 | 0110 10           | Version      | Version        |
|    |                             | 0/2/1:2 | GPON (HEX: 47 50 4f<br>4e) | F628 (HEX: 46 36 32 38) | 00:00:00:aa:51:99 | V1.0         | V1.0.0B04      |
| 3  | ONU Status                  | 0/2/1:3 | GPON (HEX: 47 50 4f        | F627 (HEX: 46 36 32     | 00:00:00:d9;18:21 | V1.0         | V1.0.0B04      |
|    | Authen-failed ONU Status    |         |                            | 577                     |                   |              |                |
| 1  | Optical Performance Monitor | Refresi | <u>n</u>                   |                         |                   |              |                |
| 3  | Overall Information         |         |                            |                         |                   |              |                |
| )  | MAC Address Information     |         |                            |                         |                   |              |                |
| 88 | Syslog Information          |         |                            |                         |                   |              |                |

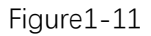

### 1.4.5 MAC Address Information

1.Click Monitor->ONU information->MAC Address Information

2. This page displays the MAC address learned by ONU

| B System Information        | ONU Selection |                             |         |
|-----------------------------|---------------|-----------------------------|---------|
| B Port Information          | epon0/2/1 🗸   | ONU: 2 🗸                    |         |
| B EPON Information          | ONU[epon0/2/1 | 2] MAC Address Informations |         |
| Port Statistics             | VLAN          | MAC                         | Status  |
| B ONU information           | 100           | 00:00:00:d9:18:21           | dynamic |
| ONU Status                  | Refresh       |                             |         |
| Authen-failed ONU Status    |               |                             |         |
| Optical Performance Monitor |               |                             |         |
| Overall Information         |               |                             |         |
| MAC Address Information     |               |                             |         |
| B Syslog Information        |               |                             |         |

Figure 1-12

#### 1.5 Syslog Information

1.Click Monitor->Syslog Information

2. This page displays the system log. The log records up to 10,000 entries, and it will be automatically overwritten when exceeded.

| 80 | System Information       | ~   | Syslog | Log Informations                                                                                                    |  |  |  |  |  |
|----|--------------------------|-----|--------|----------------------------------------------------------------------------------------------------|--|--|--|--|--|
| 88 | Port Information         | ~   | Index  | Log Information                                                                                                    |  |  |  |  |  |
| 88 | EPON Information         | ^   | 1      | 01:34:33: %ONU-6-Informational: 2021/09/17 10:35:30 LINK EVENT (onu status): Dereg onu 0/2/1:1 mac<br>00:05:1d:03:04:05 reason ONU TIMEOUT, type 1G/1G                   |  |  |  |  |  |
|    | Port Statistics          |     | 2      | 01:34:32: %ONU-6-Informational: 2021/09/17 10:35:29 onu 0/2/1:1 mac 00:05:1d:03:04:05 power off, olt = 1                                                                 |  |  |  |  |  |
| -  |                          |     | 3      | 01:30:35: %ONU-6-Informational: AUTH EVENT : current status disable authentication: epon port 0/2/1, onu mac<br>00:00:00:d9:18:21, loid: NULL passwd: NULL check passed. |  |  |  |  |  |
| 66 | ONU Information          | ^   | 4      | 01:30:35: %ONU-6-Informational: AUTH EVENT : current status disable authentication: epon port 0/2/1, onu mac                                                             |  |  |  |  |  |
|    | ONU Status               |     | 5      | 01:30:32: %ONU-6-Informational: 2021/09/17 10:31:29 LINK EVENT (onu status): Reg onu 0/2/1:3 mac 00:00:00:d9:18:21                                                       |  |  |  |  |  |
|    | Authen-failed ONU Status |     | 6      | reason Auth passed, type 1G/1G                                                                                                    |  |  |  |  |  |
|    | Optical Performance Moni | tor | .0     | reason Auth passed, type 16/16                                                                                                    |  |  |  |  |  |
|    | oplicar renormance mon   |     | 7      | 01:30:31: %ONU-6-Informational: AUTH EVENT : current status disable authentication: epon port 0/2/1, onu mac<br>00:05:1d:03:04:05, loid: NULL passwd: NULL check passed. |  |  |  |  |  |
|    | Overall Information      |     | 8      | 01:30:31: %EPON-6-Informational: 2021/09/17 10:31:27 LINK EVENT (olt status): epon port 0/2/1 link up                                                                    |  |  |  |  |  |
|    | MAC Address Information  |     | 9      | 01:30:31: %ONU-6-Informational: 2021/09/17 10:31:27 LINK EVENT (onu status): Reg onu 0/2/1:1 mac 00:05:1d:03:04:05 reason Auth passed, type 1G/1G                        |  |  |  |  |  |
| 88 | Syslog Information       | ^   | 10     | 01:30:21: %ONU-6-Informational: 2021/09/17 10:31:17 LINK EVENT (onu status): Dereg onu 0/2/2:2 mac<br>00:00:00:aa:51:99 reason ONU TIMEOUT, type 1G/1G                   |  |  |  |  |  |

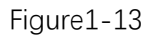

## **Chapter 2 System Management**

System OEM information modification and user management, etc.

#### 2.1 System Information

1.Click Config->System Management->System Information2.This page is configure and display the OEM information of OLT.

| 88 | System Management      | ^   | System information se | ttings                              |  |  |  |  |
|----|------------------------|-----|-----------------------|-------------------------------------|--|--|--|--|
|    | System Information     |     | System description    | EPON OLT                            |  |  |  |  |
|    | Web Timeout            |     | System object ID      | 1.3.6.1.4.1.8888.1.3.32.1           |  |  |  |  |
|    |                        | _   | System port quantity  | 12                                  |  |  |  |  |
|    | Ø User Management      | ~   | System startup time   | 02 hour 06 minute 22 second 71 tick |  |  |  |  |
| 88 | Port Management        | *   | System name           | EPON E04                            |  |  |  |  |
|    | Balla Gazalia          | 200 | System location       |                                     |  |  |  |  |
| 00 | Basic Service          | Ť   | System contact        |                                     |  |  |  |  |
| 88 | Advance Service        | *   | Product description   | E04 EPON Product                    |  |  |  |  |
| 88 | EPON Management        | ~   |                       | (Refresh) (Modify)                  |  |  |  |  |
| 80 | ONU Management         | ~   |                       |                                     |  |  |  |  |
| 88 | ONU Profile Management | *   |                       |                                     |  |  |  |  |

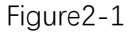

#### 2.2 Web Timeout

1.Click Config->System Management->Web Timeout

2. This page configures the web timeout time, which can be 5, 10, 15 and 20 minutes.

|    | System Management      | ^ | Web page timeout settings                 |
|----|------------------------|---|-------------------------------------------|
|    | System Information     |   | Current web page timeout20minutes         |
|    | Web Timeout            |   | Select new web page timeout: 20 v minutes |
|    | 🕸 User Management      | ~ | Apply 15<br>20                            |
| 88 | Port Management        | ~ |                                           |
| 88 | Basic Service          | v |                                           |
| 88 | Advance Service        | ~ |                                           |
| 88 | EPON Management        | ~ |                                           |
| 88 | ONU Management         | ~ |                                           |
| 20 | ONU Profile Management | ~ |                                           |

Figure2-2

#### 2.3 User Management

User management is used to modify, add and delete new users. The system administrator account cannot be deleted, and the user administrator account cannot modify user permissions, and cannot add user accounts.

#### 2.3.1 User Overview

1.Click Config->System Management->User Management->User Overview

2. This page displays all the accounts and privilege of the device.

| 88 | System Management      | ^ | Current users (support max 8 users) |                |
|----|------------------------|---|-------------------------------------|----------------|
|    | System Information     |   | User name                           | User privilege |
|    | Web Timeout            |   | admin                               | Administrator  |
|    | Oser Management        | ^ | test                                | Administrator  |
|    | User Overview          |   |                                     |                |
|    | UserAdd                |   |                                     |                |
|    | User Modify            |   |                                     |                |
|    | User Delete            |   |                                     |                |
| 88 | Port Management        | ~ |                                     |                |
| 88 | Basic Service          | ~ |                                     |                |
| 88 | Advance Service        | ~ |                                     |                |
| 88 | EPON Management        | ~ |                                     |                |
| 88 | ONU Management         | ~ |                                     |                |
| 88 | ONU Profile Management | ~ |                                     |                |

Figure2-3

#### 2.3.2 User Add

1.Click Config->System Management->User Management->User Add 2.This page is used to add user account and password.

| 88 | System Management      | ^ | Add new user (support max 8 users | s)              |
|----|------------------------|---|-----------------------------------|-----------------|
|    | System Information     |   | New user name (1-32 characters)   | test            |
|    | Web Timeout            |   | Password (1-16 characters)        | [               |
|    | 18 User Management     | ^ | Confirm password                  |                 |
|    | User Overview          |   | User privilege                    | Administrator 🗸 |
|    | User Add               |   | Add                               |                 |
|    | User Modify            |   |                                   |                 |
|    | User Delete            |   |                                   |                 |
|    | Port Management        | ~ |                                   |                 |
| 88 | Basic Service          | ~ |                                   |                 |
| 88 | Advance Service        | ~ |                                   |                 |
| 88 | EPON Management        | ~ |                                   |                 |
|    | ONU Management         | ~ |                                   |                 |
| 88 | ONU Profile Management | ~ |                                   |                 |

Figure2-4

#### 2.3.3 User Modify

1.Click Config->System Management->User Management->User Modify

2. This page is used to modify user password and user privilege. The admin account privilege cannot be modified. Only the admin account can modify the privilege of other users.

| 8    | System Management      | ^ | Modify user                    |        |
|------|------------------------|---|--------------------------------|--------|
| S    | System Information     |   | User name                      | test 🗸 |
| V    | Veb Timeout            |   | New password (1-16 characters) | [      |
| Ę    | 3 User Management      | ^ | Confirm password               |        |
|      | User Overview          |   | User privilege                 | Normal |
|      | User Add               |   | Modify                         |        |
|      | User Modify            |   |                                |        |
|      | User Delete            |   |                                |        |
|      | Port Management        | ~ |                                |        |
|      | Basic Service          | ~ |                                |        |
| 88 / | Advance Service        | ~ |                                |        |
| 88 8 | EPON Management        | ~ |                                |        |
| 88 ( | ONU Management         | ~ |                                |        |
| 88 ( | ONU Profile Management | ~ |                                |        |

Figure2-5

## 2.3.4 User Delete

1.Click Config->System Management->User Management->User Delete

2. This page is used to delete user accounts. Only admin user can perform this operation.

| 88 | System Management      | ^ |                               |
|----|------------------------|---|-------------------------------|
|    | System Information     |   | Delete exist user             |
|    | Web Timeout            |   | Select user to delete test1 V |
|    | Oser Management        | ^ |                               |
|    | User Overview          |   |                               |
|    | User Add               |   |                               |
|    | User Modify            |   |                               |
|    | User Delete            |   |                               |
| 88 | Port Management        | ~ |                               |
|    | Basic Service          | ~ |                               |
| 88 | Advance Service        | ~ |                               |
| 88 | EPON Management        | ~ |                               |
| 88 | ONU Management         | ~ |                               |
| 88 | ONU Profile Management | ~ |                               |

Figure2-6

## **Chapter 3 Port Management**

Port management configures port mirror, port isolation, storm control and bandwidth control.

#### 3.1 Basic Configuration

1.Click Config->Port Management->Basic Configuration

2. This page configures the OLT port status, priority, rate, MTU, and port description information.

| 88 | System Management      | ~ |                |              | ~~~~~~~~~~~~~~~~~~~~~~~~~~~~~~~~~~~~~~~ | 255 2 | -        |            | -            |      |                                   |
|----|------------------------|---|----------------|--------------|-----------------------------------------|-------|----------|------------|--------------|------|-----------------------------------|
| 88 | Port Management        | ^ |                | 3 4          | 5 6                                     |       | 8 [-1    |            | <u>ະ</u> ປ   |      |                                   |
|    | Basic Configuration    |   | Port basi      | c settings e | 0/0/1                                   |       |          |            |              |      |                                   |
|    | Port Mirror            |   | Port<br>Number | Port<br>Name | Status                                  | Link  | Priority | Set speed  | Actual speed | мти  | Port description (0-128<br>chars) |
|    | Port Isolation         |   | 1              | e0/0/1       | enable 🗸                                | up    | 0 🗸      | auto 🗸     | full-1000    | 9600 | test                              |
|    |                        |   |                |              |                                         |       | Refr     | esh Modify |              |      |                                   |
|    | Storm Control          |   | 1              | e0/0/1       | enabled                                 | up    | 0        | auto       | full-1000    | 9600 | test                              |
|    | Bandwidth Control      |   | 2              | e0/0/2       | enabled                                 | down  | 0        | auto       | unknown      | 9600 | test                              |
| 88 | Basic Service          | ~ | 3              | e0/0/3       | enabled                                 | down  | 0        | auto       | unknown      | 9600 |                                   |
|    |                        |   | 4              | e0/0/4       | enabled                                 | up    | 0        | auto       | full-1000    | 9600 |                                   |
| 88 | Advance Service        | ~ | 5              | e0/1/1       | enabled                                 | down  | 0        | full-10g   | unknown      | 9600 |                                   |
| 88 | EPON Management        | ~ | 6              | e0/1/2       | enabled                                 | down  | 0        | full-10g   | unknown      | 9600 |                                   |
|    |                        |   | 7              | e0/1/3       | enabled                                 | down  | 0        | full-10g   | unknown      | 9600 |                                   |
| 88 | ONU Management         | ~ | 8              | e0/1/4       | enabled                                 | down  | 0        | full-10g   | unknown      | 9600 |                                   |
| 88 | ONU Profile Management | ~ | 9              | epon0/2/1    | enabled                                 | up    | 0        | auto       | full-1000    | 9600 |                                   |
|    |                        |   | 10             | epon0/2/2    | enabled                                 | up    | 0        | auto       | full-1000    | 9600 |                                   |
|    |                        |   | 11             | epon0/2/3    | enabled                                 | up    | 0        | auto       | full-1000    | 9600 |                                   |
|    |                        |   | 12             | epon0/2/4    | enabled                                 | up    | 0        | auto       | full-1000    | 9600 |                                   |

Figure3-1

.....

## 3.2 Port Mirror

#### 1.Click Config->Port Management->Port Mirror

2. This page configures the port mirror function.

| System Management         | ~    | Mirror Destination Port  |            |           |  |  |  |  |
|---------------------------|------|--------------------------|------------|-----------|--|--|--|--|
| Port Management           | ^    | Mirror Destination Port: | e0/1/4 ¥   |           |  |  |  |  |
| Basic Configuration       |      | Mirror Source Port       |            |           |  |  |  |  |
| Port Mirror               |      | Port                     | Mirrored   | Direction |  |  |  |  |
| Port Isolation            |      | e0/0/1                   |            | Both 👻    |  |  |  |  |
| Storm Control             |      | e0/0/2                   |            | Both 💙    |  |  |  |  |
| Glorin Control            |      | e0/0/3                   |            | Both 👻    |  |  |  |  |
| Bandwidth Control         |      | e0/0/4                   |            | Both 💙    |  |  |  |  |
| Basic Service             | ~    | e0/1/1                   |            | Both 💌    |  |  |  |  |
| B Advance Service         | ~    | e0/1/2                   |            | Both 💙    |  |  |  |  |
|                           |      | e0/1/3                   |            | Both 💙    |  |  |  |  |
| EPON Management           | ~    | e0/1/4                   |            | Both 💙    |  |  |  |  |
| B ONU Management          | ~    | epon0/2/1                |            | Both 👻    |  |  |  |  |
| B ONI I Profile Managemer | nt ¥ | epon0/2/2                |            | Both 💙    |  |  |  |  |
| as one none management    |      | epon0/2/3                |            | Both 💙    |  |  |  |  |
|                           |      | epon0/2/4                |            | Both 💙    |  |  |  |  |
|                           |      |                          | (Apply) (C | ancel     |  |  |  |  |

Figure3-2

#### 3.3 Port Isolation

1.Click Config->Port Management->Port Isolation

2. This page configures the port isolation function. The ports in the isolation group are isolated from each other and can only communicate with the uplink port, cannot communicate with other ports.

|    | System Management      | ~ | Port Iso | alation                          |
|----|------------------------|---|----------|----------------------------------|
| 88 | Port Management        | ^ | Port     | Uplink Port List (e.g.: 2,4,7-9) |
|    | Basic Configuration    |   | 1        | 11                               |
|    | Port Mirror            |   | 2        | 11                               |
|    |                        | _ | 3        | 11                               |
|    | Port Isolation         |   | 4        | 11                               |
|    | Storm Control          |   | 5        |                                  |
|    | Bandwidth Control      |   | 6        |                                  |
|    |                        |   | 7        |                                  |
| 00 | Basic Service          | ~ | 8        |                                  |
|    | Advance Service        | ~ | 9        |                                  |
|    | EPON Management        | ~ | 10       |                                  |
|    | ONU Management         | ~ | 11       |                                  |
| 88 | ONU Profile Management | ~ | 12       |                                  |
|    |                        |   |          | (Apply) (Cancel)                 |

Figure 3-3

#### 3.4 Storm Control

1.Click Config->Port Management->Storm Control

2. This page configures the storm control function, packets exceeding the configured speed will be discarded

| System Management     | ~     | Storm Control |             |           |           |            |              |       |  |  |
|-----------------------|-------|---------------|-------------|-----------|-----------|------------|--------------|-------|--|--|
| B Port Management     | ^     | Port Name     | Broadcast(u | init:pps) | Multicast | (unit:pps) | Unicast(unit | :pps) |  |  |
| Basic Configuration   |       | e0/0/1        | 500         | pps       |           | pps        | 500          | pps   |  |  |
| Port Mirror           |       | e0/0/2        | 500         | pps       |           | pps        | 500          | pps   |  |  |
| 1 ort Million         |       | e0/0/3        | 500         | pps       |           | pps        | 500          | pps   |  |  |
| Port Isolation        |       | e0/0/4        | 500         | pps       |           | pps        | 500          | pps   |  |  |
| Storm Control         |       | e0/1/1        | 500         | pps       |           | pps        | 500          | pps   |  |  |
| Bandwidth Control     |       | e0/1/2        | 500         | pps       |           | pps        | 500          | pps   |  |  |
|                       |       | e0/1/3        | 500         | pps       |           | pps        | 500          | pps   |  |  |
| Basic Service         | ~     | e0/1/4        | 500         | pps       |           | pps        | 500          | pps   |  |  |
| B Advance Service     | ~     | epon0/2/1     | 500         | pps       |           | pps        | 500          | pps   |  |  |
| B EPON Management     | ~     | epon0/2/2     | 500         | pps       |           | pps        | 500          | pps   |  |  |
| B ONU Management      | ~     | epon0/2/3     | 500         | pps       |           | pps        | 500          | pps   |  |  |
| B ONU Profile Managem | ent 🗸 | epon0/2/4     | 500         | pps       |           | pps        | 500          | pps   |  |  |

Figure3-4

#### 3.5 Bandwidth Control

1.Click Config->Port Management->Bandwidth Control

2. This page configures the ingress and egress rate of the OLT port, and the bandwidth is limited to an integer multiple of 64

| B System Management     | ~    | Bandwidth Control |                   |             |
|-------------------------|------|-------------------|-------------------|-------------|
| B Port Management       | ^    | Port Name         | Ingress Rate      | Egress Rate |
| Basic Configuration     |      | e0/0/1            | 0 kbps            | 0 kbps      |
| Dart Mirror             |      | e0/0/2            | 0 kbps            | 0 kbps      |
| Port Million            |      | e0/0/3            | 0 kbps            | 0 kbps      |
| Port Isolation          |      | e0/0/4            | 0 kbps            | 0 kbps      |
| Storm Control           |      | e0/1/1            | 0 kbps            | 0 kbps      |
| Bandwidth Control       |      | e0/1/2            | 0 kbps            | 0 kbps      |
|                         |      | e0/1/3            | 0 kbps            | 0 kbps      |
| Basic Service           | ~    | e0/1/4            | 0 kbps            | 0 kbps      |
| Advance Service         | ~    | epon0/2/1         | 0 kbps            | 0 kbps      |
| EPON Management         | ~    | epon0/2/2         | 0 kbps            | 0 kbps      |
| BONU Management         | ~    | epon0/2/3         | 0 kbps            | 0 kbps      |
| B ONU Profile Managemer | nt 🗸 | epon0/2/4         | 0 kbps            | 0 kbps      |
|                         |      |                   | (Refresh) (Apply) | Cancel      |

Figure3-5

## **Chapter 4 Basic Service**

Basic services include VLAN, management IP, Layer 2 multicast, STP, LACP and other functions.

#### 4.1 VLAN Configuration

VLAN configuration can create VLANs and bind ports

#### 4.1.1 Static VLAN

1.Click Config->Basic Service->VLAN Configuration->Static VLAN

2. This page can add, modify, delete, and add description information for VLANs.

| 🖁 System Management  | ~ | Static VLAN set        | ttings                                   |                                                                                 |                             |                  |
|----------------------|---|------------------------|------------------------------------------|---------------------------------------------------------------------------------|-----------------------------|------------------|
| B Port Management    | ~ | Current static<br>VLAN |                                          | [f]                                                                             |                             |                  |
| Basic Service        | ^ | 0001 *<br>0100 test    |                                          | 11<br>11                                                                        |                             |                  |
| VLAN Configuration   | ^ |                        | VLAN ID range: 1<br>Accept VLAN list li  | /4094<br>ke 8,9,11-15                                                           |                             |                  |
| Static VLAN          |   |                        | When inputting no<br>VLAN description of | it single VLAN ID, all selected member<br>can keep empty or accept up to 32 cha | r port (if any)<br>aracters | will be ignored  |
|                      |   |                        | VLAN ID                                  |                                                                                 |                             | VLAN Description |
| VLAN POR             |   |                        | 100                                      |                                                                                 |                             | test             |
| IP and Route Config. | ~ |                        |                                          | (Refresh) (Add) (                                                               | Modify Delete               | )                |
| 🕸 Multicast          | ~ | Total 2                |                                          |                                                                                 |                             |                  |
| 🕸 Stp Configuration  | ~ | records                | Port icon mapping                        | (click for selecting all specific ports)                                        |                             |                  |
| LACP Configuration   | ~ |                        | None port                                | Tagged port                                                                     | U                           | ntagged port     |
| AC Configuration     | ~ |                        | <u>ل</u>                                 | لي                                                                              | 4                           |                  |

Figure4-1

#### 4.1.2 VLAN Port

1.Click Config->Basic Service->VLAN Configuration->VLAN Port

2. This page configures the default VLAN and mode of the port.

|                           |    | and the second second s |                 |               |
|---------------------------|----|----------------------------------------------------------------------------------------------------|-----------------|---------------|
| B System Management       | *  | 246                                                                                                    | 8 10 12         |               |
| B Port Management         | ~  |                                                                                                    | L7JL9JL11J      |               |
| Basic Service             | •  | Port VLAN                                                                                                    | settings e0/0/1 |               |
| 図 VLAN Configuration      | ~  | Port                                                                                                    | PVID(1-4094)    | Port Mode     |
|                           |    | 1                                                                                                    | 1               | hybrid 🗸      |
| Static VLAN               |    |                                                                                                    | Refre           | sh) [Modify]  |
| VLAN Port                 |    |                                                                                                    | Por             | t Information |
| IP and Route Config       | ~  | 1                                                                                                    | 1               | hybrid        |
| 62 Multicact              |    | 2                                                                                                    | 1               | hybrid        |
| ep municasi               |    | 3                                                                                                    | 1               | hybrid        |
| 🕸 Stp Configuration       | ~  | 4                                                                                                    | 1               | hybrid        |
| 6 LACE Configuration      |    | 5                                                                                                    | 1               | hybrid        |
| LACP Configuration        | ·  | 6                                                                                                    | 1               | hybrid        |
| MAC Configuration         | ~  | 7                                                                                                    | 1               | hybrid        |
|                           |    | 8                                                                                                    | 1               | hybrid        |
| ter Sinivie Conliguration | Č. | 9                                                                                                    | 1               | hybrid        |
| DHCP configuration        | ~  | 10                                                                                                    | 1               | hybrid        |
| 101 Advance Oceanies      | 33 | 11                                                                                                    | 1               | hybrid        |
| and Advance Service       | ×  | 12                                                                                                    | 1               | hybrid        |

Figure4-2

#### 4.2 IP and Route Configuration

IP and route configuration include VLAN interface and static route.

#### 4.2.1 MGMT IP Configuration

1.Click Config->Basic Service->IP and Route Configuration->MGMT IP Configuration 2. This page configures the management IP of the OLT. The default management IP is 192.168.168.1.

| 88 | System Management       | ~   | MGMT IP Address Configurat | ion           |
|----|-------------------------|-----|----------------------------|---------------|
| 88 | Port Management         | ~   | IP Address                 | 192.168.168.1 |
| 88 | Basic Service           | •   | Mask                       | 255.255.255.0 |
|    | Ø VLAN Configuration    | ~   | Config Refresh             |               |
|    | IP and Route Config     | ^   |                            |               |
|    | MGMT IP Configuration   | Ř.  |                            |               |
|    | VLAN IP Configuration   |     |                            |               |
|    | Static Route Configurat | ion |                            |               |

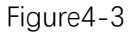

#### 4.2.2 VLAN IP Configuration

1.Click Config->Basic Service->IP and Route Configuration->VLAN IP Configuration 2. This page can add, modify and delete VLAN interface.

| 00 | System Management                     | ~    | VLAN IP                            |                           |                                                 |  |
|----|---------------------------------------|------|------------------------------------|---------------------------|-------------------------------------------------|--|
| 00 | Port Management                       | ~    | Select VLAN that want to configure |                           |                                                 |  |
|    | Basic Service                         | ^    | 0100 -                             | VLAN ID                   | [100                                            |  |
|    | VLAN Configuration                    | ~    |                                    | IP address<br>Subnet mask | 10.1.1.1<br>255.255.255.0                       |  |
|    | IP and Route Config                   | ^    |                                    |                           | (Filling new data or select one vlan to modify) |  |
|    | MGMT IP Configuration                 | n    |                                    |                           |                                                 |  |
|    | VLAN IP Configuration                 |      |                                    |                           |                                                 |  |
|    | Sta <mark>tic R</mark> oute Configura | tion | Total 1 records                    |                           |                                                 |  |
|    | 🕸 Multicast                           | ~    |                                    |                           |                                                 |  |

Figure4-4

#### 4.2.3 Static Route Configuration

1.Click Config->Basic Service->IP and Route Configuration->Static Route Configuration 2. This page displays, adds and deletes static routes.

| 🖁 System Management 👻      | Static Route                  |               |                 |        |
|----------------------------|-------------------------------|---------------|-----------------|--------|
| 🖁 Port Management 🗸 🗸      |                               |               |                 |        |
| Basic Service              | Destination IP<br>Subnet mask |               |                 |        |
| lo VLAN Configuration V    | Nexthop                       | (bbA)         |                 |        |
| IP and Route Config •      |                               |               |                 |        |
| MGMT IP Configuration      |                               | Sta           | tic Route Table |        |
| VII AN ID Configuration    | Destlp                        | Mask          | NextHop         |        |
| VLAN IP Configuration      | 20.1.1.0                      | 255.255.255.0 | 10.1.1.2        | Delete |
| Static Route Configuration | I                             |               |                 |        |
| Ø Multicast                |                               |               |                 |        |

Figure4-5

#### 4.3 Multicast

#### 4.3.1 Multicast Configuration

Click Config->Basic Service->Multicast->Multicast Configuration
 This page can add, modify and delete static multicast groups.

| B System Management     | * | Multicast sett   | ings          |                                    |                        |                 |
|-------------------------|---|------------------|---------------|------------------------------------|------------------------|-----------------|
| Port Management         | ~ | Current multica  | st            |                                    |                        | 1               |
| Basic Service           | • | 0100 01:00:5     | 6e:01:01:01 A | 2 4 6 8 10 12<br>1 3 5 7 9 11      |                        |                 |
| l ③ VLAN Configuration  | ~ |                  |               | <b>L</b>                           |                        |                 |
| IP and Route Config     | ~ |                  |               | VLAN ID (1-4094)                   | MAC Address (I         | 01:00:5e:H:H:H) |
| lo Multicast            | ^ | Total 1          | records       | [100                               | 01:00:5e:01:0          |                 |
| multicast configuration |   |                  |               | (Nellesi)                          | (Add) (Hodaly) (De     |                 |
| IGMP configuration      |   |                  |               | Port color mapping (click for sele | ecting all specific po | rts)            |
| Stp Configuration       | ~ |                  |               | None port                          |                        | Member port     |
| LACP Configuration      | ~ |                  |               |                                    |                        |                 |
| MAC Configuration       | ~ | All multicast    |               |                                    |                        |                 |
|                         |   | Number           | VLAN ID       | Multicast MAC Address              | Port List              |                 |
| SNMP Configuration      | * | 1                | 100           | 01:00:5e:01:01:01                  |                        |                 |
| BHCP configuration      | ~ | Static port list |               |                                    | 1                      |                 |
|                         |   | IGMP port list   |               |                                    |                        |                 |
| Advance Service         | ~ | Dynamic port     | list          |                                    |                        |                 |
| EPON Management         | ~ |                  |               |                                    |                        |                 |

Figure4-6

#### 4.3.2 IGMP Configuration

- 1.Click Config->Basic Service->Multicast->IGMP Configuration
- 2. This page configures IGMP snooping.

| 88 | System Management       | ~ | Global Setting                        |                                                                      |
|----|-------------------------|---|---------------------------------------|----------------------------------------------------------------------|
| 88 | Port Management         | ~ | Igmp-snooping Enable                  | enable 🗸                                                             |
| 88 | Basic Service           | ^ |                                       | (Apply)                                                              |
|    | VLAN Configuration      | ~ | Advance Setting                       |                                                                      |
|    | B IP and Route Config   | ~ |                                       |                                                                      |
|    | 段 Multicast             | ^ | IGMP-Snooping report-suppression      | enable V                                                             |
|    | multicast configuration |   | host aging time (10-1000000)          | 300                                                                  |
|    | IGMP configuration      |   | IGMP-Snooping route-port forward      | disable <b>v</b>                                                     |
|    | Stp Configuration       | ~ | Router port timeout (10-1000000)      | 300                                                                  |
|    | lace Configuration      | ~ | Router port age Denied VLAN           | Add Delete (VLAN ID range: 1~4094,input vlan list such as 8,9,11-15) |
|    | MAC Configuration       | ~ | Denied VLAN List                      | 200                                                                  |
|    | 的 SNMP Configuration    | ~ | Default group policy                  | permit ~                                                             |
|    | DHCP configuration      | ~ | IGMP-Snooping Querier<br>Querier vlan | disable v                                                            |
| 88 | Advance Service         | ~ | Querier vlan List                     |                                                                      |
| 00 | EDON Management         |   | Querier Source IP                     | 1.1.1.1                                                              |
| 00 | LPON Management         |   | Max Query Respond Time (1-25)         | 10                                                                   |
| 88 | ONU Management          | × | Query interval (1-30000)              | 60                                                                   |
| 88 | ONU Profile Management  | ~ | Igmp version                          | 2 •                                                                  |
|    |                         |   |                                       | Refresh Modify                                                       |

Figure4-7

#### 4.4 STP Configuration

STP (Spanning Tree Protocol) is a part of the IEEE 802.1D bridge protocol. The standard STP implementation can eliminate network broadcast storms caused by network cyclic connections, eliminate cyclic connections caused by mistakes or accidents, and also provide network services. Possibility of backup connection.

#### 4.4.1 Global Configuration

Click Config->Basic Service->Stp Configuration->Global Configuration
 This page configures the global STP and displays STP status.

| 88 | System Management     | ~ | Global STP settings                     |                                       |
|----|-----------------------|---|-----------------------------------------|---------------------------------------|
| 88 | Port Management       | ~ | STP state                               | enable 🗸                              |
| 88 | Basic Service         | ^ |                                         | (Apply)                               |
|    | VLAN Configuration    | ~ | Puidus antiinus                         |                                       |
|    | IP and Route Config   | ~ | bridge settings                         |                                       |
|    | lo Multicast          | ~ | Priority (0-61440, in steps<br>of 4096) | 32768                                 |
|    |                       |   | Hello Time (1-10 sec.)                  | 2                                     |
|    | 鈞 Stp Configuration   | ^ | Forward Delay (4-30 sec.)               | 15                                    |
|    | Global Configuration  |   | Max Age (6-40 sec.)                     | 20                                    |
|    | Port Configuration    | - |                                         |                                       |
|    |                       |   | STP status                              |                                       |
|    | 83 LACP Configuration | ~ | Bridge ID                               | 32768 00:88:88:55:66:77               |
|    | Ø MAC Configuration   | ~ | Root bridge ID                          | 32768 00:88:88:55:66:77               |
|    | SNMP Configuration    | ~ | Root port                               | 0                                     |
|    |                       |   | Path cost to root bridge                | 0                                     |
|    | OHCP configuration    | ~ | STP topology changes count              | 0                                     |
| 88 | Advance Service       | ~ |                                         | (Refresh) (Modify)                    |
| 88 | EPON Management       | ~ | Notes: 2 * (Forward Delay -             | 1) >= Max Age >= 2 * (Hello Time + 1) |

Figure4-8

#### 4.4.2 Port Configuration

1.Click Config->Basic Service->Stp Configuration->Port Configuration

2. This page configures the STP status, path cost, and priority. The priority of the port must be an integer multiple of 16.

| 00<br>00 | System Management    | ~    |      |                |                |                         |                  |            |
|----------|----------------------|------|------|----------------|----------------|-------------------------|------------------|------------|
| 00       | Port Management      | ~    |      | 2 3 4          | 5 6 7          |                         | 4                |            |
|          | Basic Service        | ^    | Port | STP settings e | 0/0/1          |                         |                  |            |
|          | 段 VLAN Configuration | ~    | Port | STP state      | Port role      | Path cost (1-200000000) | Priority (0-240) | Port state |
|          |                      |      | 1    | enable 🗙       | designatedPort | 20000                   | 128              | forwarding |
|          | IP and Route Config  | ~    |      |                |                | Refresh Modify          |                  |            |
|          | 🕸 Multicast          | ~    |      |                |                | Port Information        |                  |            |
|          | Stp Configuration    |      | 1    | enable         | designatedPort | 20000                   | 128              | forwarding |
|          | Global Configuration |      | 2    | enable         | designatedPort | 200000                  | 128              | DOWN       |
|          |                      |      | 3    | enable         | designatedPort | 200000                  | 128              | DOWN       |
|          | Port Configuration   |      | 4    | enable         | designatedPort | 20000                   | 128              | forwarding |
|          | A 1100 0             | 1997 | 5    | enable         | designatedPort | 200000                  | 128              | DOWN       |
|          | LACP Configuration   | ~    | 6    | enable         | designatedPort | 200000                  | 128              | DOWN       |
|          | MAC Configuration    | ~    | 7    | enable         | designatedPort | 200000                  | 128              | DOWN       |
|          | A                    |      | 8    | enable         | designatedPort | 200000                  | 128              | DOWN       |
|          | SNMP Configuration   | ř    | 9    | disable        | disabledPort   | 20000                   | 128              | forwarding |
|          | DHCP configuration   | ~    | 10   | disable        | disabledPort   | 20000                   | 128              | forwarding |
|          |                      |      | 11   | disable        | disabledPort   | 20000                   | 128              | forwarding |
| 00       | Advance Service      | ~    | 12   | disable        | disabledPort   | 20000                   | 128              | forwarding |

Figure4-9

#### 4.5 LACP Configuration

LACP is the aggregation of multiple ports together to form an aggregation group to achieve traffic load sharing among member ports. When a link is unavailable, the link traffic will automatically switch to another link to ensure uninterrupted business traffic. An aggregation group is like a port.

#### 4.5.1 Status Display

1.Click Config->Basic Service->LACP Configuration->Status Display

2. This page displays LACP configuration information.

| B System Management  | ~ | Link Aggreg | gation Status |                    |               |          |        |
|----------------------|---|-------------|---------------|--------------------|---------------|----------|--------|
| B Port Management    | * | Group ID    | Enabled Ports | Synchronized Ports | Aggregator ID | Criteria | Status |
| Basic Service        | ~ | то          | -             | 100                | -             | 1.5%     | 87     |
|                      |   | T1          | 1-2           | 1                  | 1             | 1.22     | static |
| VLAN Configuration   | ~ | T2          |               | 1.00               | 2             | 1.00     | 27     |
| lP and Route Config. | ~ | ТЗ          | 25            | 175                | 2             | 1.51     | 87     |
|                      |   | Т4          |               | (5)                | 2             | 1.52     | 27     |
| Multicast            | ~ | Т5          |               | 1.50               |               | 1.71     | 27     |
| Stp Configuration    | ~ | Т6          | 27            | 100                | >             | 1990     | 87     |
|                      |   | T7          | 87            | (2)                | 2             | 1000     | 10     |
| LACP Configuration   | ^ |             |               |                    |               |          |        |
| Status Display       |   |             |               |                    |               |          |        |

Figure4-10

#### 4.5.2 LACP Configuration

1.Click Config->Basic Service->LACP Configuration->LACP Configuration

2. This page configures LACP. Only ports with the same VLAN can be configured in the same group.

| System Management      | ~   | Link Aggregat | ion Setting |           |
|------------------------|-----|---------------|-------------|-----------|
| Port Management        | ~   | Port          | Group ID    | LACP Mode |
| Basic Service          | •   | 1             | [T1 V]      | static 🗸  |
| ©                      | 202 | 2             | T1 V        | static 🗸  |
| 203 VLAN Configuration | ×   | 3             | none 🗸      | none 💙    |
| IP and Route Config    | ~   | 4             | none 🗸      | none 🗸    |
| ĝ Multicast            | ¥   | 5             | none 🗸      | none 🗸    |
| A 01 0                 | 222 | 6             | none 💙      | none 🗸    |
| tes Stp Configuration  | ¥   | 7             | none 🗸      | none 💙    |
| ACP Configuration      | ^   | 8             | none 🗸      | none 🗸    |
| Status Display         |     |               | Apply       | Reset     |
| LACP Configuration     |     |               |             |           |

Figure4-11

#### 4.5.3 Protocol Control

Click Config->Basic Service->LACP Configuration->Protocol Control
 This page activates the LACP group and configures the port priority.

| 00 | System Management     |                     | ~  | Link Aggregation Co | ntrol Protocol |  |  |  |  |
|----|-----------------------|---------------------|----|---------------------|----------------|--|--|--|--|
|    |                       |                     |    |                     |                |  |  |  |  |
| 00 | Po                    | ort Management      | ~  | System Priority     | 32768          |  |  |  |  |
|    | Ba                    | asic Service        | ^  |                     |                |  |  |  |  |
|    | A MAN OF STREET       |                     |    | Group ID            | LACP Active    |  |  |  |  |
|    | as VEAN Configuration |                     | то |                     |                |  |  |  |  |
|    | 愈                     | IP and Route Config | ~  | T1                  |                |  |  |  |  |
|    | 段 Multicast           | ~                   | T2 |                     |                |  |  |  |  |
|    |                       |                     | ТЗ |                     |                |  |  |  |  |
|    | হ্য                   | Stp Configuration   | ~  | T4                  |                |  |  |  |  |
|    | ൻ                     | LACE Configuration  | ~  | Т5                  |                |  |  |  |  |
|    |                       | Litter comgaration  |    | T6                  |                |  |  |  |  |
|    |                       | Status Display      |    | 77                  |                |  |  |  |  |
|    |                       | LACP Configuration  |    |                     |                |  |  |  |  |
|    | EACT Configuration    |                     | _  | Port                | Port Priority  |  |  |  |  |
|    |                       | Protocol control    |    | *                   |                |  |  |  |  |
|    | 愈                     | MAC Configuration   | ~  | 1                   | 128            |  |  |  |  |
|    |                       |                     |    |                     |                |  |  |  |  |

Figure4-12

#### 4.6 MAC Configuration

MAC configuration is used to add and delete port-MAC bind.

#### 4.6.1 Port Binding Display

Click Config->Basic Service->MAC Configuration->Port Binding Dispaly
 This page displays port-MAC binding status information.

| ~ <b>–</b> |                                                                                                    |      | 1 6-1                                                                                                    |
|------------|----------------------------------------------------------------------------------------------------|------|----------------------------------------------------------------------------------------------------|
| ^ Port-M   | AC binding outline                                                                                           |      |                                                                                                    |
| ~ Port     | Port-MAC binding                                                                                             | Port | Port-MAC binding                                                                                                    |
| * <b>1</b> | disable                                                                                                    | 2    | disable                                                                                                    |
| ~ 3        | disable                                                                                                    | 4    | disable                                                                                                    |
| 5          | disable                                                                                                    | 6    | disable                                                                                                    |
| × 7        | disable                                                                                                    | 8    | disable                                                                                                    |
| <b>v</b> 9 | disable                                                                                                    | 10   | disable                                                                                                    |
| 11         | disable                                                                                                    | 12   | disable                                                                                                    |
| ^          |                                                                                                    |      |                                                                                                    |
|            | <ul> <li>Port-M/</li> <li>Port</li> <li>1</li> <li>3</li> <li>5</li> <li>7</li> <li>9</li> <li>11</li> </ul> |      | Port-MAC binding outline       Port     Port-MAC binding     Port       1     disable     2       3     disable     4       5     disable     6       7     disable     8       9     disable     10       11     disable     12 |

Figure4-13

## 4.6.2 Port Binding Configuration

1.Click Config->Basic Service->MAC Configuration->Port Binding Configuration 2. This page can configure port-MAC binding

| 88 | System Management      | ~     | r       |                      |            |           |        |            |       |                |            |      | _   |
|----|------------------------|-------|---------|----------------------|------------|-----------|--------|------------|-------|----------------|------------|------|-----|
| 88 | Port Management        | ~     |         | 2 3 4 5              | 6          | 7 8       | ] [1]  | 2 3        | 4     |                |            |      |     |
| 88 | Basic Service          | ^     | Port-M  | AC binding settings  | e0/0/1     |           |        |            |       |                |            |      |     |
|    | 段 VLAN Configuration   | ~     |         |                      | _          |           |        |            |       |                |            |      |     |
|    | IP and Route Config    | ~     | enable  |                      | Y          |           |        |            |       |                |            |      |     |
|    | 🕸 Multicast            | ~     | Add sta | atic Port-MAC entry  | (use cur   | rent port | t)     |            |       |                |            |      |     |
|    | Stp Configuration      | ~     | MAC ad  | dress                |            |           | ]      |            |       |                |            |      |     |
|    | LACP Configuration     | ~     | VLAN I  | D                    |            |           | ]      |            |       |                |            |      |     |
|    | MAC Configuration      | ^     |         | (Add)                |            |           |        |            |       |                |            |      |     |
|    | Port Binding Dispaly   |       |         |                      |            |           |        |            |       |                |            |      |     |
|    | Port Binding Configura | ition | Port-M  | AC entries of curren | t port     |           |        |            |       |                |            |      |     |
|    | SNMP Configuration     | ~     | Index   | MAC address          | VLAN<br>ID | Port      | Status | Delete     | Index | MAC<br>address | VLAN<br>ID | Port | Sta |
|    | BHCP configuration     | ~     | 1       | 00:00:00:00:00:10    | 100        | e0/0/1    | static | DELETE     |       |                |            |      |     |
|    |                        |       |         |                      |            |           |        | (Kerreall) |       |                |            |      |     |

Figure4-14

#### 4.7 SNMP Configuration

SNMP (Simple Network Management Protocol) is a network management standard based on the TCP/IP protocol suite, and is a standard protocol for managing network nodes in an IP network.

#### 4.7.1 Commutity Configuration

1.Click Config->Basic Service->MAC Configuration->Port Binding Configuration 2. This page configures the SNMP community name (the default is iso).

| 80 | Sy | stem Management         | ~ | SNI | MP community settings (support max a | 8 entries)       |          |                        |
|----|----|-------------------------|---|-----|--------------------------------------|------------------|----------|------------------------|
|    | Po | ort Management          | ~ | ID  | Name (1-20 characters)               | Access privilege | Status   | View (0-32 characters) |
| 88 | Ва | isic Service            | ^ | 0   | <u></u>                              | Read-only 💙      | Active 🗸 |                        |
|    | ¢  | VLAN Configuration      | ~ | 1   | test Refresh                         | Read-write       | Active   | iso                    |
|    | ¢  | IP and Route Config     | ~ |     |                                      |                  |          |                        |
|    | ¢  | Multicast               | ~ |     |                                      |                  |          |                        |
|    | ¢  | Stp Configuration       | ~ |     |                                      |                  |          |                        |
|    | ¢  | LACP Configuration      | ~ |     |                                      |                  |          |                        |
|    | ¢  | MAC Configuration       | ~ |     |                                      |                  |          |                        |
|    | Ø  | SNMP Configuration      | ^ |     |                                      |                  |          |                        |
|    |    | Commutity Configuration | n |     |                                      |                  |          |                        |

Figure4-15

#### 4.7.2 Trap Configuration

1. Click Config->Basic Service->SNMP Configuration->Trap Configuration

2. This page configures the Trap.

| 88 | System Management       | ~ | SNMP Trap settings         |                        |                             |              |
|----|-------------------------|---|----------------------------|------------------------|-----------------------------|--------------|
| 88 | Port Management         | ~ | Trap status                | enable 🗸               |                             |              |
| 88 | Basic Service           | ^ | (                          | Apply                  |                             |              |
|    | VLAN Configuration      | ~ | ID (support max 8 entries) | Trap target IP address | Community (1-20 characters) | SNMP version |
|    | IP and Route Config     | ~ | 1                          | 1.1.1.2                | test                        | v2 🗸         |
|    | Ø Multicast             | ~ | 1                          | 1.1.1.2                | test                        | v2           |
|    | Stp Configuration       | ~ | -                          | Refresh Add Modi       | fy Delete                   |              |
|    | LACP Configuration      | ~ |                            |                        |                             |              |
|    | MAC Configuration       | ~ |                            |                        |                             |              |
|    | SNMP Configuration      | ^ |                            |                        |                             |              |
|    | Commutity Configuration | n |                            |                        |                             |              |
|    | Trap Configuration      |   |                            |                        |                             |              |

Figure4-16

#### 4.8 DHCP Configuration

#### 4.8.1 DHCPSnooping

1.Click Config->Basic Service->DHCP Configuration->DHCP Snooping->DHCP snooping Setting

2. This page configures DHCP snooping, option 82, trust port, etc. After enabling DHCP snooping, the trust port must be configured.

| 88 | System Management      | * | Ip-Mac Bind Setting  | DHCP snooping Setting |
|----|------------------------|---|----------------------|-----------------------|
|    | B Port Management      |   | DHCP snooping trust  | port settings         |
| 80 |                        |   | Dhcp-snooping Enable | enable 🗸              |
|    |                        |   | Option82 Control     | enable 🗸              |
| 88 | Basic Service          | ^ |                      | Modify Refresh        |
|    |                        |   | port                 | trust                 |
|    | 10 VLAN Configuration  |   | 1                    |                       |
|    |                        |   | 2                    |                       |
|    | IP and Route Config    | ~ | 3                    |                       |
|    |                        |   | 4                    |                       |
|    | 🕸 Multicast            | ~ | 5                    |                       |
|    |                        |   | 6                    |                       |
|    | Stp Configuration      | ~ | 7                    |                       |
|    | _                      |   | 8                    |                       |
|    | LACP Configuration     | ~ | 9                    |                       |
|    |                        |   | 10                   |                       |
|    | MAC Configuration      | ~ | 11                   |                       |
|    | A                      |   | 12                   |                       |
|    | 125 SNMP Configuration | ~ | 13                   |                       |
|    |                        |   | 14                   |                       |
|    | UNCP Configuration     | ^ | 15                   |                       |
|    | DUOD Casasian          |   | 16                   |                       |
|    | DRCP Shooping          |   |                      |                       |

Figure4-17

#### 4.8.2 IP-MAC Bind Setting

1.Click Config->Basic Service->DHCP Configuration->DHCP Snooping

2. This page configures the IP and MAC binding function, this function needs to be used with DHCP snooping

|                      | System Management   | ~ | Ip-Mac Bind Se                                     | tting                 | DHCP snoop       | ing S | etting     |                          |                  |         |                 |
|----------------------|---------------------|---|----------------------------------------------------|-----------------------|------------------|-------|------------|--------------------------|------------------|---------|-----------------|
|                      |                     |   | System securit                                     | y sett                | tings            |       |            |                          |                  |         |                 |
|                      | Port Management     | ~ | Disable unbinding entry to access network 🗹 Modify |                       |                  |       |            |                          |                  |         |                 |
| 00                   | Basic Service       |   | Add IP-MAC-PORT-VLAN binding entry                 |                       |                  |       |            |                          |                  |         |                 |
| 00                   | Dasic Service       |   | Add-entry-by-manual ~                              |                       |                  |       |            |                          |                  |         |                 |
|                      | VLAN Configuration  | ~ | IP Address                                         | IP Address MAC Addres |                  |       | Address (I | H:H: <mark>H:</mark> H:H | :H)              |         |                 |
| co verti comgutation |                     |   | Port                                               | Port VLAN ID          |                  |       |            |                          |                  |         |                 |
|                      | IP and Route Config | ~ |                                                    |                       |                  |       | Add        |                          |                  |         |                 |
|                      |                     |   | Binding table                                      |                       |                  |       |            |                          |                  |         |                 |
|                      | l Multicast         | ~ |                                                    |                       |                  |       |            |                          | One Click Bindir | g One ( | Click Unbinding |
|                      |                     |   | IP address                                         | P                     | 1AC address      |       | Port       | VLAN ID                  | Binding status   | Delete  |                 |
|                      | Stp Configuration   | ~ | 20.1.1.1                                           | 0                     | 0:00:00:00:00:00 | 11    | e0/0/2     | 100                      | YES              | Delete  | ]               |
|                      |                     |   | 192.168.168.100                                    | a                     | ny               |       | any        | any                      | YES              | Delete  | (Manager)       |
|                      | LACP Configuration  | ~ |                                                    |                       |                  |       | Ref        | resh                     |                  |         |                 |
|                      | MAC Configuration   | ~ |                                                    |                       |                  |       |            |                          |                  |         |                 |
|                      | SNMP Configuration  | ~ |                                                    |                       |                  |       |            |                          |                  |         |                 |
|                      | BHCP Configuration  | ^ |                                                    |                       |                  |       |            |                          |                  |         |                 |
|                      | DHCP Snooping       |   |                                                    |                       |                  |       |            |                          |                  |         |                 |

Figure4-18

## 4.8.3 DHCP Server&Relay

1.Click Config->Basic Service->DHCP configuration->DHCP Server&Relay 2.This page configures DHCP server and relay.

| B S  | ystem Management    | * | DHCP Server configuration     |                      |           |                                                      |  |  |
|------|---------------------|---|-------------------------------|----------------------|-----------|------------------------------------------------------|--|--|
| BB P | ort Management      | • |                               |                      |           |                                                      |  |  |
| 88 B | asic Service        | • | Select Server Id              | GROUP ID             |           |                                                      |  |  |
| ¢    | VLAN Configuration  | ~ |                               | Server IP            |           | Refresh Add Delete                                   |  |  |
| ¢    | IP and Route Config | ~ |                               |                      |           | (Filling new data or select one server id to modify) |  |  |
| ø    | Multicast           | * |                               |                      |           |                                                      |  |  |
| ¢    | Stp Configuration   | ~ |                               |                      |           |                                                      |  |  |
| ø    | LACP Configuration  | ~ | DHCP Relay Setting            |                      |           |                                                      |  |  |
| ¢    | MAC Configuration   | ~ | DHCP-Relay Enable             |                      | disable 🗸 |                                                      |  |  |
| ø    | SNMP Configuration  | • | Select Vlan Interface to Bind |                      |           | <u></u> )                                            |  |  |
| ø    | DHCP Configuration  | ^ | 0100 🗸                        | DHCP-Server Group ID |           | Bind DeBind                                          |  |  |
|      | DHCP Snooping       | 1 |                               |                      |           |                                                      |  |  |
|      | DHCP Server & Relay |   |                               |                      |           |                                                      |  |  |

Figure4-19

## **Chapter 5 Advance Service**

Advanced services include configuration of system time and time server.

#### 5.1 System Time

1.Click Config->Advance Service->System Time

2. This page configures the system time and time zone, you can synchronize the local computer time

| B System Management | ^ | System Clock Setting |                                   |  |  |  |
|---------------------|---|----------------------|-----------------------------------|--|--|--|
| System Information  |   | Current System Time  | Fri 2021/09/17 20:15:51 CCT 08:00 |  |  |  |
| Web Timeout         |   | New Date             | 2021/1/1 Get From PC              |  |  |  |
| 段 User Management   | ~ | New Time             | 13:55:53 Get From PC              |  |  |  |
| B Port Management   | ¥ | Config Refresh       |                                   |  |  |  |
| Basic Service       | ~ | Timezone Setting     |                                   |  |  |  |
| Advance Service     | ^ | Zone Name            |                                   |  |  |  |
| System Time         |   | UTC Offset (Hours)   | 8                                 |  |  |  |
| DNS Client          |   | Config Refresh       |                                   |  |  |  |
| SNTP                |   |                      |                                   |  |  |  |

Figure5-1

#### 5.2 DNS Client

1.Click Config->Advance Service->DNSClient

2. This page configures the IP and domain name of the time server (need to be configured in unicast mode).

| 88 | System Management  | ^ | DNS Client Configure   |         |
|----|--------------------|---|------------------------|---------|
|    | System Information |   | Name Server IP Address | 0.0.0.0 |
|    | Web Timeout        |   | Config                 |         |
|    | 🕸 User Management  | ~ | Domain Name Lookun     |         |
| 00 | Port Management    | ~ | Domain Name Lookap     |         |
| 00 | Basic Service      | ~ | Domain Name            |         |
| 88 | Advance Service    | ^ | Lookup                 |         |
|    | System Time        |   |                        |         |
|    | DNS Client         |   |                        |         |
|    | SNTP               |   |                        |         |

Figure5-2

#### 5.3 SNTP

1.Click Config->Advance Service->SNTP 2.This page configures the SNTP.

| 88 | System Management  |   | SNTP Client        |               |              |          |    |
|----|--------------------|---|--------------------|---------------|--------------|----------|----|
|    | System Information |   | Client Enable      |               |              |          |    |
|    | Web Timeout        |   | Client Mode        | mul           | ticast 🗸     |          |    |
|    | 🕸 User Management  | * |                    | Refre         | esh          | (Apply)  |    |
| 88 | Port Management    | ~ | Valid Server List  |               |              |          |    |
| 88 | Basic Service      | ~ | Any server will be | accepted if e | mpty configu | iration. |    |
| 88 | Advance Service    | ^ | Server IP          | ń             |              | Mask     | 1  |
|    | System Time        |   |                    |               | (Add) Del    | DelAll   | k. |
|    | DNS Client         |   |                    |               |              |          |    |
|    | SNTP               |   |                    |               |              |          |    |

Figure5-3

## **Chapter 6 EPON Management**

#### 6.1 Port Configuration

1.Click Config->EPON Management->Port Configuration

2. This page configures the PON port authentication mode and ONU isolation function, etc. By default, the authentication mode is disable, all ONUs can go online, and ONUs under the same PON port and between PON ports are isolated.

|    | System Management   | ^         | EPON Port Confi | guration |           |                     |         |
|----|---------------------|-----------|-----------------|----------|-----------|---------------------|---------|
|    | System Information  |           | Port Name       | Shutdown | Laser     | Authentication Mode | P2P     |
|    | Web Timeout         |           | epon0/2/1       | false 🛩  | up        | disable 🗸           | false ❤ |
|    |                     | epon0/2/2 | false 🗸         | up       | disable 🗸 | false 🗸             |         |
|    | 193 User Management | ×         | epon0/2/3       | false 🗸  | up        | disable 🗸           | false 🗸 |
|    | Port Management     | ~         | epon0/2/4       | false 🗸  | up        | disable 🗸           | false 🗸 |
| 88 | Basic Service       | ~         |                 |          | Apply     | Reset               |         |
| 00 | Advance Service     | ~         |                 |          |           |                     |         |
| 88 | EPON Management     | ^         |                 |          |           |                     |         |
|    | Port Configuration  |           |                 |          |           |                     |         |
|    | MAC White List      |           |                 |          |           |                     |         |

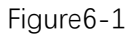

#### 6.2 MAC White List

1.Click Config->EPON Management->MAC White List

2. This page adds and deletes the MAC whitelist. Only ONUs in the whitelist can go online

| B System Management | * | EPON Port Selection  |       |                |        |
|---------------------|---|----------------------|-------|----------------|--------|
| B Port Management   | ~ | epon0/2/4 ~          |       |                |        |
| Basic Service       | ~ | White List Add       |       |                |        |
| B Advance Service   | ~ | Port Name: epon0/2/4 |       | MAC Address:   | 1      |
| B EPON Management   | ^ |                      |       |                |        |
| Port Configuration  |   |                      |       |                |        |
| MAC White List      |   | EPON Port White List | :     |                |        |
| MAC Black List      |   | Port Name            | Index | MAC Address    | Delete |
| LOID List           |   | epon0/2/4            | 1     | 00:00:00:00:11 | no 🗸   |
|                     |   |                      | De    | Delete All     |        |

Figure6-2

#### 6.3 MAC Black List

1.Click Config->EPON Management->MAC Black List

2. This page configures the blacklist of the PON port, and all ONUs in the blacklist cannot go online.

| System Management  | ~ | EPON Port Selection  |       |                   |        |
|--------------------|---|----------------------|-------|-------------------|--------|
| B Port Management  | ~ | epon0/2/2 🗸          |       |                   |        |
| Basic Service      | ~ | Black List Add       |       |                   |        |
| Advance Service    | ~ | Port Name: epon0/2/2 |       | MAC Address:      |        |
| EPON Management    |   | bbb                  |       |                   |        |
| Port Configuration |   | (nuu)                |       |                   |        |
| MAC White List     |   | EPON Port Black List |       |                   |        |
| MAC Black List     |   | Port Name            | Index | MAC Address       | Delete |
| LOID List          |   | epon0/2/2            | 1     | 00:00:00:00:00:04 | no 🗸   |
| LOID LIST          |   |                      | 12    |                   |        |

Figure6-3

#### 6.4 LOID List

#### 1.Click Config->EPON Management->LOID List

2. This page configures the LOID list, and only ONUs in the LOID list can go online.

| B System Management | ~ | EPON Port Sel | lection             |                    |            |        |
|---------------------|---|---------------|---------------------|--------------------|------------|--------|
| B Port Management   | * | epon0/2/4     | ~                   |                    |            |        |
| Basic Service       | * | Logic ONU Ad  | ld                  |                    |            |        |
| Hadvance Service    | ~ | Port Name:    | Logic ONU Identify: | Î î                | Password:  |        |
| EPON Management     | ^ | Add           |                     | 2                  |            |        |
| Port Configuration  |   | (7100)        |                     |                    |            |        |
| MAC White List      |   | EPON Port Lo  | gic ONU             |                    |            |        |
| MAC Black List      |   | Port Name     | Index               | Logic ONU Identify | Password   | Delete |
| LOID List           |   | epon0/2/4     | 1                   | test               | test       | no 💙   |
|                     |   | 1             |                     | Delete             | Delete All |        |

Figure6-4

#### 6.5 Hybrid List

1.Click Config->EPON Management->Hybrid List

2. This page configures the hybrid authentication list, and only ONUs in the hybrid list can go online normally.

| B System Management      | ~ | EPON Port Selection               |       |                    |              |            |          |        |
|--------------------------|---|-----------------------------------|-------|--------------------|--------------|------------|----------|--------|
| B Port Management        | ~ | epon0/2/4 ~                       |       |                    |              |            |          |        |
| Basic Service            | ~ | Logic ONU Add                     |       |                    |              |            |          |        |
| H Advance Service        | ~ | Port Name: enon0/2/4              | 1.    |                    |              | - Durant - |          |        |
| B EPON Management        | ^ |                                   | Le    | sgic ONU Identify: |              | Password:  |          |        |
| Port Configuration       |   | Add                               |       |                    |              |            |          |        |
| MAC White List           |   | MAC List Add                      |       |                    |              |            |          |        |
| MAC Black List           |   | Port Name: epon0/2/4 MAC Address: |       |                    |              |            |          |        |
| LOID List                |   | Add                               |       |                    |              |            |          |        |
| Hybrid List              |   | EPON Port Logic ONU               |       |                    |              |            |          |        |
| B ONU Management         | ~ | Port Name                         | Index | Logic              | ONU Identify |            | Password | Delete |
| B ONU Profile Management | ~ | epon0/2/4                         | 1     | test               |              |            | test     | no 💙   |
|                          |   |                                   |       | Del                | ete          | Delete All |          |        |
|                          |   | EPON Port MAC List                |       |                    |              |            |          |        |
|                          |   | Port Name                         |       | Index              | MAC A        | ddress     |          | Delete |
|                          |   | epon0/2/4                         |       | 1                  | 00:00:0      | 0:00:00:04 |          | no 💙   |
|                          |   |                                   |       |                    |              |            |          |        |

#### Figure6-5

## **Chapter 7 ONU Management**

#### 7.1 Binding Operation

#### 1.Click Config->ONU Management->Binding Operation

2. This page configures binding and unbinding ONUs, unbinding only operates offline ONUs

| B System Management | ~ | ONU Binding                    |                                                        |                               |  |
|---------------------|---|--------------------------------|--------------------------------------------------------|-------------------------------|--|
| B Port Management   | ~ | Port Name: epon                | 0/2/1 V ONU: 1 MAC Address                             | Type: N/A                     |  |
| Basic Service       | ~ | Binding One                    | ONU Binding All ONU of Port                            |                               |  |
| H Advance Service   | ~ |                                |                                                        |                               |  |
| EPON Management     | ~ | ONU DeBinding                  |                                                        |                               |  |
| BONU Management     | ^ | Port Name: epon0/2/1 V ONU     |                                                        |                               |  |
| Binding Operation   |   | Only offline or<br>DeBinding O | nu can be debinding<br>ne ONU DeBinding All ONU of Por | t DeBinding All ONU of Device |  |
| Bandwidth Control   |   |                                |                                                        |                               |  |
| Ip Address          |   | ONU Binding Inf                | ormations                                              |                               |  |
| Port Configuration  |   | ONU                            | MAC Address                                            | Туре                          |  |
| Port Configuration  |   | 0/2/1:1                        | 00:00:00:00:00:04                                      | othe                          |  |
| VLAN                |   | 0/2/2:1                        | 00:00:00:aa:51:99                                      | other type                    |  |
| Sto                 |   | 0/2/2:2                        | 00:00:00:d9:18:21                                      | other type                    |  |
| Sth                 |   | 0/2/2:3                        | 00:05:1d:03:04:05                                      | other type                    |  |

Figure7-1

## 7.2 Bandwidth Control

1.Click Config->ONU Management->Bandwidth Control

2. This page configures the upstream and downstream bandwidth of the ONU.

| 88 | System Management  | ~ | ONU UP   | Bandwith Con   | figuration         |                           |            |                   |                     |
|----|--------------------|---|----------|----------------|--------------------|---------------------------|------------|-------------------|---------------------|
| 88 | Port Management    | ~ | Port Nar | ne: ONU        | Up FIR(0~95        | 0000 Up CIR(0~<br>kbpps): | 960000 Up  | PIR(512~1000000   | Up<br>Weight(1~20): |
| 00 | Basic Service      | ~ | Teponori |                | 0                  | 0                         |            | p33               | 1                   |
| 83 | Advance Service    | ~ | Config   | One ONU        | Config All ON      | U of Port Del             | ete One ON | NU Delete All C   | NU of Port          |
| 00 | EPON Management    | ~ | ONU Do   | wn Bandwith C  | onfiguration       |                           |            |                   |                     |
|    | B ONU Management   |   | Port Nar | ne: (          | DNU: Down          | PIR(512~1000000           | (bpps):    | Down BURST(128~16 | 383)256bytes:       |
|    | Binding Operation  |   |          |                |                    |                           |            |                   |                     |
|    | Bandwidth Control  |   | Config   | One ONU        | Config All ON      | U of Port Del             | ete One ON | U Delete All C    | NU of Port          |
|    | Ip Address         |   | ONU Ba   | ndwith Configu | ration Information | ıs                        |            |                   |                     |
|    | Port Configuration |   | ONU      | Up FIR(kbpps   | ) Up CIR(kbpps)    | Up PIR(kbpps)             | Up Weight  | Down PIR(kbpps)   | Down BURST          |
|    |                    |   | 0/2/2:1  | 0              | 0                  | 1000000                   | 1          | 1000000           | 128                 |
|    | VLAN               |   | 0/2/2:2  | 0              | 0                  | 1000000                   | 1          | 1000000           | 128                 |
|    | Stp                |   | 0/2/2:3  | 0              | 0                  | 1000000                   | 1          | 1000000           | 128                 |

#### 7.3 IP Address

1.Click Config->ONU Management->lp Address

2. This page configures the management IP and management VLAN of the ONU.

| 🔠 System Manage    | ement 🗸 | ONU Selection         |                      |  |
|--------------------|---------|-----------------------|----------------------|--|
| Port Manageme      | ent 🗸   | epon0/2/2 v ONU:      | 2 •                  |  |
| Basic Service      | ~       | ONU[epon0/2/2:2] IP A | ddress Configuration |  |
| H Advance Servic   | e v     | IP Address            | 10.1.1.0             |  |
| EPON Manager       | ment 🗸  | Mask                  | 255.255.0            |  |
| B ONU Managem      | ent 🔹   | Gate                  | 10.1.1.1             |  |
| Binding Operation  | n       | Customer VLAN         | 1                    |  |
| Bandwidth Contr    | rol     | Service VLAN          | 0                    |  |
| Danuwidar Cond     |         | Priority              | 5                    |  |
| Ip Address         |         | Config Refresh        |                      |  |
| Port Configuration | on      |                       |                      |  |

Figure7-3

## 7.4 Port Configuration

#### 1.Click Config->ONU Management->Port Configuration

2. This page configures ONU flow control, ingress rate and egress rate, etc.

| 88 | System Management  | ~ | ONU Selection                    |          |  |  |  |
|----|--------------------|---|----------------------------------|----------|--|--|--|
| 00 | Port Management    | ~ | epon0/2/2 • ONU: 2 •             |          |  |  |  |
|    | Basic Service      | ~ | ONU[epon0/2/2:2] Port Config     | jure     |  |  |  |
| 88 | Advance Service    | ~ | ONULPart                         | (iii)    |  |  |  |
| 88 | EPON Management    | ~ | Enable                           | Enable V |  |  |  |
| 88 | ONU Management     | ^ | Flow Control                     | Enable V |  |  |  |
|    | Binding Operation  |   | Auto Negatiation                 | Enable V |  |  |  |
|    |                    |   | Ingress Bandwidth                | Enable 🗸 |  |  |  |
|    | Bandwidth Control  |   | Ingress CIR(64~1000000kbps)      | 102400   |  |  |  |
|    | Ip Address         |   | Ingress<br>CBS(1523~1000000Byte) | 102400   |  |  |  |
|    | Port Configuration |   | Ingress EBS(0~1522Byte)          | 1522     |  |  |  |
|    | VLAN               |   | Egress Bandwidth                 | Enable 🗸 |  |  |  |
|    |                    |   | Egress CIR(64~1000000kbps)       | 102400   |  |  |  |
|    | Stp                |   | Egress PIR(64~1000000kbps)       | 102400   |  |  |  |
|    | PPPOE              |   | Config Refresh                   |          |  |  |  |

#### 7.5 VLAN

#### 1.Click Config->ONU Management->VLAN

2. This page configures the CTC VLAN of the ONU port.

| B System Ma  | inagement | ~ | ONU Selection         |               |      |          |
|--------------|-----------|---|-----------------------|---------------|------|----------|
| B Port Manag | gement    | ~ | epon0/2/2 - ONU: 2 -  |               |      |          |
| Basic Serv   | ice       | ~ | ONU[epon0/2/2:2] VLA  | N Configure   |      |          |
| H Advance S  | ervice    | ~ | ONU Port              |               |      |          |
| EPON Mar     | nagement  | ~ | VLAN Mode             | transparent V |      |          |
| 🔡 ONU Mana   | igement   | ^ | Config                |               |      |          |
| Binding Op   | eration   |   | ONIT M AN Information |               |      |          |
| Bandwidth    | Control   |   | ONO VEAN INFORMATION  | • 1)          |      |          |
|              |           |   | Port Number           | VLAN Mode     | VLAN | Priority |
| Ip Address   |           |   | 1                     | tag           | 100  | 0        |
| Port Config  | uration   |   | 2                     | tag           | 100  | 0        |
| , ort bornig |           |   |                       |               |      |          |

Figure7-5

## 7.6 STP

#### 1.Click Config->ONU Management->STP

#### 2. This page configures ONU's STP and loop detection functions

| 88 | System Management  |   | ONU Selection           |                         |
|----|--------------------|---|-------------------------|-------------------------|
|    | System Information |   | epon0/2/2 ~ ONU: 1      | ~                       |
|    | Web Timeout        |   | ONU[epon0/2/2:1] Remot  | e Loop Detect Configure |
|    | 🕸 User Management  | * | Remote Loop Detect      | Enable V                |
| 88 | Port Management    | ~ | Config Refresh          |                         |
| 88 | Basic Service      | ~ | Coning (Kenresh)        |                         |
| 88 | Advance Service    | ~ | ONU[epon0/2/2:1] Stp Co | nfigure                 |
| 88 | EPON Management    | Ŷ | Stp                     | Disable 🗸               |
| 00 | ONULManagement     |   | Forward Time            | 15                      |
| 00 | ONO Management     |   | Hello Time              | 2                       |
|    | Binding Operation  |   | Max Age Time            | 20                      |
|    | Bandwidth Control  |   | Priority                | 32768                   |
|    | Ip Address         |   | Config Refresh          |                         |
|    | Port Configuration |   |                         |                         |
|    | VLAN               |   |                         |                         |
|    | Stp                |   |                         |                         |

#### 7.7 PPPOE

1.Click Config->ONU Management->PPPOE

2. This page configures the PPPoE account and password of the ONU. This function needs the support of the ONU.

| 88 | System Management  | ~     | ONU Selection    |               |          |   |
|----|--------------------|-------|------------------|---------------|----------|---|
| 88 | Port Management    | ~     | epon0/2/2 v ON   | 2 •           |          |   |
| 88 | Basic Service      | ~     | ONU[epon0/2/2:2] | POE Configure |          |   |
| 88 | Advance Service    | ~     |                  |               | 1        |   |
| 00 | EPON Management    | ×     | Osemame          | test          | 94<br>27 |   |
| 00 | Er on management   | ent 👻 | ×                | Password      | test     | ] |
| 88 | ONU Management     | ~     | Online           | Yes           |          |   |
|    | Binding Operation  |       | Status           | ERROR.        |          |   |
|    | Bandwidth Control  |       | Config Refrest   |               |          |   |
|    | Ip Address         |       |                  |               |          |   |
|    | Port Configuration |       |                  |               |          |   |
|    | VLAN               |       |                  |               |          |   |
|    | Stp                |       |                  |               |          |   |
|    | PPPOE              |       |                  |               |          |   |

Figure7-7

## 7.8 WIFI

#### 1.Click Config->ONU Management->WIFI

2. This page configures ONU's WIFI, this function needs ONU support.

| 🔠 System Management | ~ | ONU Selection         |              |
|---------------------|---|-----------------------|--------------|
| Port Management     | ~ | epon0/2/2 - ONU:      | 2 -          |
| 器 Basic Service     | ~ | ONU[epon0/2/2:2] Will | FI Configure |
| H Advance Service   | ~ | Security Mode         |              |
| EPON Management     | ~ | SSID                  | test         |
| B ONU Management    | ^ | SSID Password         | 12345678     |
| Binding Operation   |   | Config Refresh        |              |
| Bandwidth Control   |   |                       |              |
| Ip Address          |   |                       |              |
| Port Configuration  |   |                       |              |
| VLAN                |   |                       |              |
| Stp                 |   |                       |              |
| PPPOE               |   |                       |              |
| WIFI                |   |                       |              |

#### 7.9 CATV

1.Click Config->ONU Management->CATV

2. This page configures the CATV function of the ONU. This function needs the support of the ONU.

| 88 | System Management  | ~ | ONU Selection       |                   |
|----|--------------------|---|---------------------|-------------------|
| 22 | Port Management    | ~ | epon0/2/2 - ONU     | J:[2 v]           |
| 88 | Basic Service      | ~ | ONU[epon0/2/2:2] CA | ATV Configuration |
| 88 | Advance Service    | ~ | Operation           | Default w         |
|    | EPON Management    | ~ | Config Potroch      |                   |
| 88 | ONU Management     | ^ |                     |                   |
|    | Binding Operation  |   | -                   |                   |
|    | Bandwidth Control  |   | -                   |                   |
|    | Ip Address         |   | -                   |                   |
|    | Port Configuration |   |                     |                   |
|    | VLAN               |   | -                   |                   |
|    | Stp                |   |                     |                   |
|    | PPPOE              |   | -                   |                   |
|    | WIFI               |   |                     |                   |
|    | CATV               |   |                     |                   |

Figure7-9

## **Chapter 8 ONU Profile Management**

ONU profile management is used to configure ONUs in batches, line profileare used to configure ONUs, and rule profile are used to deliver the configuration of line profile to match ONUs.

#### 8.1 Line Profile Management

1.Click Config->ONU Profile Management->Line Profile Management 2.This page configures add , modify and delete line profile.

| 00 | System Management       | ~ | Line Pro | ofile Configuration |                         |                    |
|----|-------------------------|---|----------|---------------------|-------------------------|--------------------|
| 88 | Port Management         | ~ | +        | ∠ 🗇 🕀               | ONU profile status Enal | ole 😧 Apply Cancel |
| 80 | Basic Service           | ~ |          | Profile ID          | Profile Name            | Detail             |
|    |                         |   |          | 1                   | LINE_1                  | E                  |
| 88 | Advance Service         | ~ |          | 2                   | test1                   | Ξ                  |
| 88 | EPON Management         | ~ | 0        | 3                   | test2                   | Ξ                  |
|    | <u>R</u>                |   |          | 4                   | LINE_4                  | Ξ                  |
| 60 | ONU Management          | ~ |          |                     |                         |                    |
| 88 | ONU Profile Management  | ^ |          |                     |                         |                    |
|    | Line Profile Management |   |          |                     |                         |                    |
|    | Pule Profile Management |   |          |                     |                         |                    |

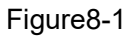

#### 8.1.1 DBA Configuration

1.Click Config->ONU Profile Management->Line Profile Management->Detail->DBA Configuration

2. This page configures the ONU upstream and downstream bandwidth of the line profile.

| 88 | System Management       | ~ | DBA of for Pr | Configuration<br>rofile Line [1] | Port Bandwidth Co | nfiguration | P     | ort VLAN Configur | ation   |
|----|-------------------------|---|---------------|----------------------------------|-------------------|-------------|-------|-------------------|---------|
| 88 | Port Management         | ~ | +             | 0 11                             |                   |             | Go    | back Appl         | y Cance |
| 88 | Basic Service           | ~ |               | DBA Type                         | FIR               | CIR         | PIR   | Weight            | Burst   |
| 88 | Advance Service         | ~ |               | UpStream                         | 10240             | 10240       | 10240 | 1                 |         |
| 88 | EPON Management         | ~ |               |                                  |                   |             |       |                   |         |
| 88 | ONU Management          | ~ |               |                                  |                   |             |       |                   |         |
| 88 | ONU Profile Management  | • |               |                                  |                   |             |       |                   |         |
|    | Line Profile Management |   |               |                                  |                   |             |       |                   |         |
|    | Rule Profile Management | - |               |                                  |                   |             |       |                   |         |

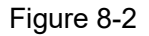

#### 8.1.2 Port Bandwidth Configuration

1.Click Config->ONU Profile Management->Line Profile Management->Detail->Port Bandwidth Configuration

2. This page configures the ONU port bandwidth of the line profile.

| 80 | System Management       | ~ | Por | Port Bandwidth<br>Configuration for |                   | DBA Configurat        | tion                   | Port VI                | LAN Configuration |                      |                       |
|----|-------------------------|---|-----|-------------------------------------|-------------------|-----------------------|------------------------|------------------------|-------------------|----------------------|-----------------------|
| 88 | Port Management         | ~ | Pro | file Lin                            | e [ 2 ]           |                       |                        |                        |                   |                      |                       |
| 88 | Basic Service           | ~ | +   | Ĺ                                   | 2 0               | •                     |                        |                        | Goback            | Apply                | Cancel                |
| 00 |                         |   |     | Port                                | Ingress<br>Active | Ingress CIR<br>(Kbps) | Ingress CBS<br>(Bytes) | Ingress EBS<br>(Bytes) | Egress<br>Active  | Egress CIR<br>(Kbps) | Egress PIR<br>(Bytes) |
| 00 | Advance Service         | Ň |     | 1                                   | Enable            | 10240                 | 1523                   | 1522                   | Enable            | 10240                | 10240                 |
| 00 | EPON Management         | ~ |     |                                     |                   |                       |                        |                        |                   |                      |                       |
| 00 | ONU Management          | ~ |     |                                     |                   |                       |                        |                        |                   |                      |                       |
|    | ONU Profile Management  | ^ |     |                                     |                   |                       |                        |                        |                   |                      |                       |
|    | Line Profile Management |   |     |                                     |                   |                       |                        |                        |                   |                      |                       |
|    |                         |   |     |                                     |                   |                       |                        |                        |                   |                      |                       |

Figure8-3

#### 8.1.3 Port VLAN Configuration

1.Click Config->ONU Profile Management->Line Profile Management->Detail->Port VLAN Configuration

2. This page configures the VLAN of the ONU port in the line profile.

| 00 | System Management       | ~ | Por | t VLAN   | tion for     | DBA Confi     | guration           |              | Port Bar     | dwidth C     | Configuration                                                                             |
|----|-------------------------|---|-----|----------|--------------|---------------|--------------------|--------------|--------------|--------------|-------------------------------------------------------------------------------------------|
| 00 | Port Management         | ~ | Pro | tile Lin | e[5]         |               |                    |              |              |              |                                                                                           |
| 00 | Basic Service           | ~ | +   | 4        | 2 0          | ⊕ Et          | nernet Por         | t Amou       | nt 0 🧿       | Goba         | ack Apply Cance                                                                           |
| 00 | Advance Convice         |   |     | Port     | VLAN<br>Mode | Defau<br>VLAN | t VLAN<br>Priority | Base<br>VLAN | Step<br>VLAN | Entry<br>Num | Entry Content                                                                             |
| 00 | Advance Service         | Ť |     | 1        | Transparer   | it            |                    |              |              |              |                                                                                           |
| 00 | EPON Management         | ~ |     | 2        | Tag          | 100           | 0                  |              |              |              |                                                                                           |
| 00 | ONU Management          | ~ |     | 3        | Translation  | 200           | 0                  |              |              | 2            | Translation VLAN old:201,<br>new:300; old:202, new:400;                                   |
| 88 | ONU Profile Management  |   |     | 4        | Aggregatio   | on 101        | 0                  |              |              | 2            | Aggregation VLAN dstVlan:210,<br>srcNum:2, srcVlanList:310-311;<br>dstVlan:220, srcNum:2, |
|    | Line Profile Management |   |     |          |              |               |                    |              |              |              | srcVlanList:320-321;                                                                      |
|    | Rule Profile Management |   |     |          |              |               |                    |              |              |              |                                                                                           |

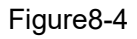

#### 8.2 Rule Profile Management

1.Click Config->ONU Profile Management->Rule Profile Management

2, This page configures add, modify, and delete rule profile.

| 00       | System Management                                                   | ×    | Rul | e Profile C   | onfiguration    |             |              |            |      |             |                 |        |
|----------|---------------------------------------------------------------------|------|-----|---------------|-----------------|-------------|--------------|------------|------|-------------|-----------------|--------|
| 00       | Port Management                                                     | ×    | +   | 0             | <b>Ū</b> ⊕      |             |              |            |      |             | Apply [         | Cancel |
| 88       | Basic Service                                                       | ~    |     | Profile<br>ID | Profile<br>Name | ONU<br>Type | Start<br>MAC | End<br>MAC | Slot | PON<br>Port | Line ID<br>List | Active |
| 00<br>00 | Advance Service                                                     | ×    |     | 1             | 1               |             |              |            | 2    |             | 1               | Active |
| 20       | EPON Management                                                     |      |     |               |                 |             |              |            |      |             |                 |        |
| 00       | El Oly munugement                                                   | 0.20 |     |               |                 |             |              |            |      |             |                 |        |
| 88       | ONU Management                                                      | v    |     |               |                 |             |              |            |      |             |                 |        |
|          | ONU Management ONU Profile Management                               | ~    |     |               |                 |             |              |            |      |             |                 |        |
|          | ONU Management<br>ONU Profile Management<br>Line Profile Management | ~    |     |               |                 |             |              |            |      |             |                 |        |

Figure8-5

## **Chapter 9 Maintain**

#### 9.1 Software Upgrading

1.Click Maintain->Software Upgrading

2. This page upgrades the OLT version. You can choose to upgrade the boot and host files. After the upgrade, restart the OLT to take effect.

| 88 | Software Upgrading      | ~ | Software update                   |                              |                              |  |
|----|-------------------------|---|-----------------------------------|------------------------------|------------------------------|--|
| 88 | Configuration Operation | ~ | Current host<br>software version: | EPON E04 V1.00.B04           |                              |  |
| 88 | Device Reboot           | ~ | Version release<br>time:          | Thu Sep 16 16:41:51 CST 2021 |                              |  |
| 88 | Onu Operation           | ~ | Current BootRom<br>version:       | V1.0                         |                              |  |
| 88 | Logo Replace            | ~ | Please select<br>BootRom file:    | 选择文件】未选择任何文件                 | Restart after update success |  |
|    |                         |   | Please select host software:      | 选择文件 未选择任何文件                 |                              |  |

Figure 9-1

### 9.2 Configuration Operation

Configuration operations include upload, download and save configuration.

#### 9.2.1 Configuration Update

1. Click Maintain->Configuration Operation->Configuration Update

2. This page uploads the configuration file to the OLT and saves the configuration file from the device to the PC.

|    | Software Upgrading      | ~ | Config File Update  |                  |
|----|-------------------------|---|---------------------|------------------|
|    | Configuration Operation | ^ | Select Config File: | 选择文件 未选择任何文件     |
|    | Configuration Update    |   | Save Config File    | Save Config File |
|    | Configuration Save      |   |                     | Update           |
| 88 | Device Reboot           | ~ |                     |                  |
| 00 | Onu Operation           | ~ |                     |                  |
| 00 | Logo Replace            | ~ |                     |                  |

Figure9-2

#### 9.2.2 Configuration Save

1.Click Maintain->Configuration Operation->Configuration Save

2. This page saves the OLT configuration file to the flash.

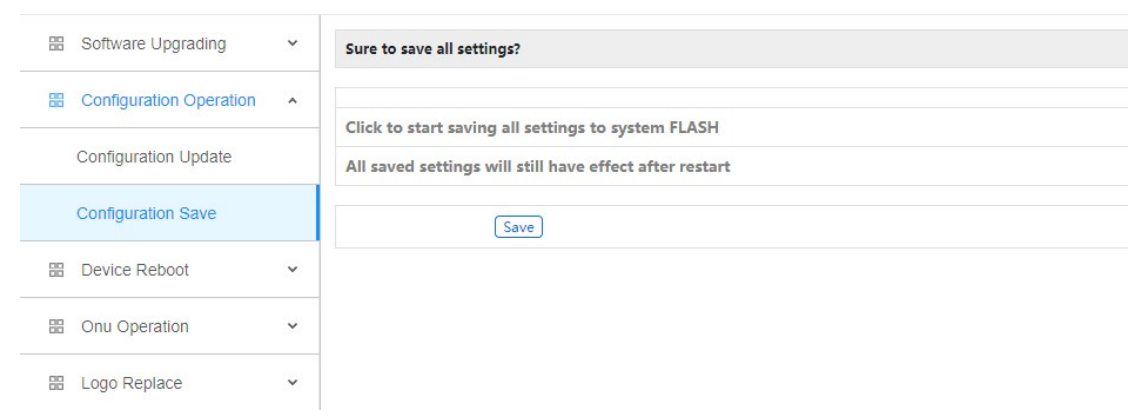

Figure9-3

#### 9.3 Device Reboot

1.Click Maintain->Device Reboot

2. This page restarts the OLT.

|    | Software Upgrading      | ~ | Type of restart               |
|----|-------------------------|---|-------------------------------|
| 88 | Configuration Operation | ~ | Restart With Factory Defaults |
|    | Device Reboot           | ^ |                               |
| 88 | Onu Operation           | ~ |                               |
| 88 | Logo Replace            | ~ |                               |

Figure9-4

#### 9.4 ONU Operation

ONU operations include upgrade the ONU and restart the ONU.

#### 9.4.1 ONU Upgrade

1.Click Maintain->ONU Operation->ONU Upgrade

2. This page upgrades a single ONU.

| B Software Upgrading      | ^ | ONU Selection             |               |
|---------------------------|---|---------------------------|---------------|
| B Configuration Operation | * | epon0/2/2 • ONU: 2 •      | 3             |
| Device Reboot             | ^ | ONU[epon0/2/2:2] Software | Upgrade       |
| B Onu Operation           | ^ | Current Software Version  | V1.0.0B04     |
| Onu Upgrade               |   | Select ONU Software File  | 选择文件】未选择任何文件  |
| Onu Batch Upgrade         |   | Upgrade Status            | unkown status |
| Onu Auto Upgrade          |   | Upgrade Commit R          | efresh        |
| Onu Upgrade Log           |   |                           |               |
| Onu Reboot                |   | -                         |               |
| 🔠 Logo Replace            | ~ |                           |               |

Figure9-5

#### 9.4.2 ONU Batch Upgrade

1.Click Maintain->Onu Operation->ONU Batch Upgrade

2. This page configures ONU batch upgrade. The ONU upgrade file must be uploaded to the OLT, and then the matching ONU will be upgraded by the OLT.

|    | Software Upgrading      | ^ | ONU Software Upload      |              |
|----|-------------------------|---|--------------------------|--------------|
| 00 | Configuration Operation | ~ | Select ONU Software File | 选择文件】未选择任何文件 |
|    | Device Reboot           | ^ | Software Upload          |              |
| 38 | Onu Operation           | ^ |                          |              |
|    | Onu Upgrade             |   | ONU Software Batch Upgra | de           |
|    | Onu Batch Upgrade       |   | ONU Model                | F628         |
|    |                         |   | Version Match            | Match 🗸      |
|    | Onu Auto Upgrade        |   | ONU Software Version     | V1.0.0B04    |
|    | Onu Upgrade Log         |   | ONU Selection            | All Ports 🗸  |
|    | Onu Reboot              |   | Upgrade                  |              |
| 88 | Logo Replace            | ~ |                          |              |

Figure9-6

#### 9.4.3 ONU Auto Upgrade

1.Click Maintain->Onu Operation->ONU Auto Upgrade

2. This page configures ONU automatic upgrade.

|    | Software Upgrading      | ^ | ONU Software Auto Upgrade Add                   |              |               |                  |                      |  |
|----|-------------------------|---|-------------------------------------------------|--------------|---------------|------------------|----------------------|--|
| 88 | Configuration Operation | ~ | Select ONU Sof                                  | tware File   | 选择文件未选择任何     | 文件               |                      |  |
| 88 | Device Reboot           | ^ | ONU Model                                       |              | <u>,</u>      | ]                |                      |  |
| 80 | Onu Operation           | ^ | Version Rule                                    |              | Match 🗸       |                  |                      |  |
|    | Onu Upgrade             |   | ONU Software                                    | /ersion      |               |                  |                      |  |
|    | Onu Batch Upgrade       |   | Add                                             |              |               |                  |                      |  |
|    | Onu Auto Upgrade        |   | ONU Software Auto Upgrade Delete                |              |               |                  |                      |  |
|    | Onu Upgrade Log         |   | ONU Model F333 V                                |              |               |                  |                      |  |
|    | Onu Reboot              |   | Delete                                          |              |               |                  |                      |  |
| 88 | Logo Replace            | ~ | ONU Software Auto Upgrade Firmware Informations |              |               |                  |                      |  |
|    |                         |   | ONU Model                                       | Version Rule | Software Name | Software Version | Software Size(bytes) |  |
|    |                         |   | F333                                            | match        | V1.1          | rom.img          | 4194304              |  |

Figure9-7

## 9.4.4 ONU Upgrade Log

1.Click Maintain->Onu Operation->ONU Upgrade Log

2. This page displays the upgrade logs of all ONUs.

|    | Software Upgrading      | ^ | ONU Software Uprade Log                                      |
|----|-------------------------|---|--------------------------------------------------------------|
|    | Configuration Operation | ~ | 2021/09/18 14:05:42 ONU 0/2/2:1 ctc oam batch upgrade start. |
|    | Device Reboot           | ^ |                                                              |
| 88 | Onu Operation           | ^ |                                                              |
|    | Onu Upgrade             |   |                                                              |
|    | Onu Batch Upgrade       |   |                                                              |
|    | Onu Auto Upgrade        |   |                                                              |
|    | Onu Upgrade Log         |   |                                                              |
|    | Onu Reboot              |   |                                                              |
|    | Logo Replace            | ~ |                                                              |

Figure9-8

## 9.4.5 ONU Reboot

1.Click Maintain->Onu Operation->ONU Reboot

2. This page restarts a single ONU or batches of ONUs.

| B Software Upgrading      | ^ | ONU Reboot      |                               |                          |
|---------------------------|---|-----------------|-------------------------------|--------------------------|
| B Configuration Operation | ~ | epon0/2/1 🗸     | ONU[1                         |                          |
| B Device Reboot           | ^ | Reboot This     | ONU Reboot All Onus Of Port R | eboot All Onus Of Device |
| B Onu Operation           | ^ |                 |                               |                          |
| Onu Upgrade               |   | Online ONU Info | prmations                     |                          |
|                           |   | ONU             | MAC Address                   | Туре                     |
| Onu Batch Upgrade         |   | 0/2/2:1         | 00:00:00:aa:51:99             | other type               |
| Onu Auto Upgrade          |   | 0/2/2:2         | 00:00:00:d9:18:21             | other type               |
|                           |   | 0/2/2:3         | 00:05:1d:03:04:05             | other type               |
| Onu Upgrade Log           |   | Pofrosh         |                               |                          |
| Onu Reboot                |   | Incircuit       |                               |                          |
| Onu Reboot                | ~ |                 |                               |                          |

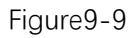

#### 9.5 Logo Replace

1. Maintain->Logo Replace

2. This page replaces the logo information of the WEB page. After uploading the new logo, restart the browser and clear the cache.

#### WWW.LULEEY.COM

#### support@luleey.com

| 80 | Software Upgrading      | ^ | Logo File Replace                                                                                                    |  |  |
|----|-------------------------|---|----------------------------------------------------------------------------------------------------|--|--|
| 00 | Configuration Operation | ~ | Select Logo File 选择文件 1.jpeg                                                                                                    |  |  |
| 00 | Device Reboot           | ^ | File size less than 300 KB, resolution 200x200<br>Ater file uploaed or deleted, need to close browser and login again to refresh logo file |  |  |
| 00 | Onu Operation           | ~ |                                                                                                    |  |  |
| 00 | Logo Replace            | ~ | File Upload     Delete File Uploaded                                                                                                    |  |  |

Figure9-10